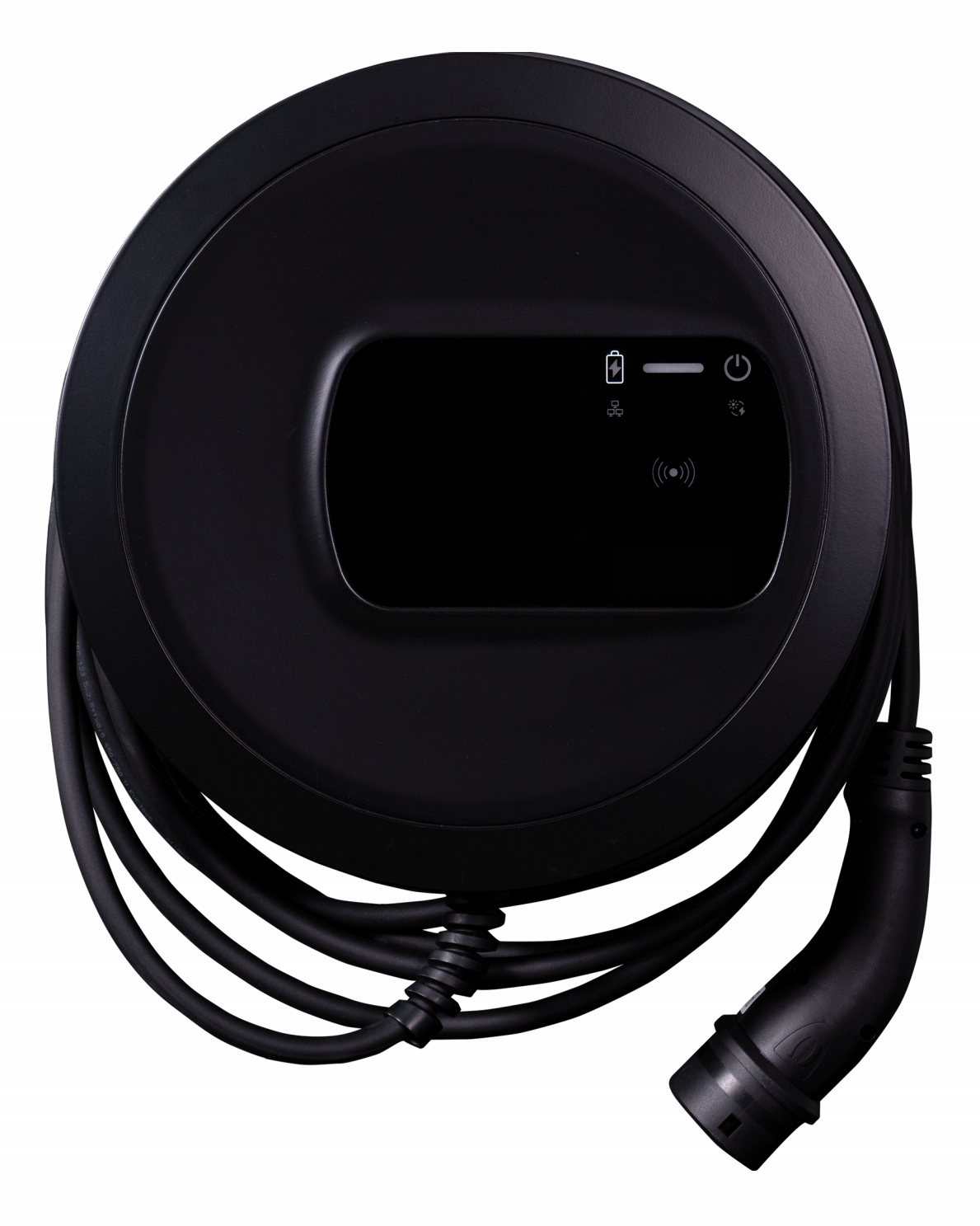

# Wallbox selected by Volvo Cars

Návod na obsluhu - Slovensky

# Autorské práva a ochranné známky

Autorské práva 2024 eSystems MTG GmbH Všetky práva vyhradené.

Možnosti doručenia a technické zmeny vyhradené.

Všetky použité názvy hardvérov a softvérov sú obchodné názvy a/alebo ochranné známky príslušných spoločností.

Vydanie: 03/2024

Revízia: 3.0

# Obsah

| 1 Úvod                                                                | 6  |
|-----------------------------------------------------------------------|----|
| 1.1 Zamýšľané použitie                                                | 6  |
| 1.2 Koncept dokumentácie a cieľová skupina                            | 6  |
| 1.3 Autorské práva                                                    | 7  |
| 1.4 Právne upozornenia                                                | 8  |
| 1.5 Zobrazovacie prostriedky                                          | 9  |
| 2 Zabezpečenie                                                        |    |
| 2.1 Bezpečnostné symboly                                              | 10 |
| 2.2 Určené použitie                                                   | 11 |
| 2.3 Bezpečnostné pokyny pre prevádzku                                 | 11 |
| 3 Prehľad produktu                                                    | 13 |
| 3.1 Konštrukcia                                                       | 13 |
| 3.2 Funkcie                                                           | 14 |
| 3.3 Rozsah dodávky                                                    | 17 |
| 3.4 Prístupové údaje                                                  |    |
| 3.5 Webová aplikácia k zariadeniu Wallbox                             | 20 |
| 4 Predný panel                                                        |    |
| 4.1 Predný panel                                                      | 21 |
| 4.2 Zobrazovacie a ovládacie prvky                                    | 22 |
| 5 Montáž a inštalácia                                                 | 26 |
| 5.1 Upevnenie zámku/plomby (voliteľné)                                | 26 |
| 6 Uvedenie do prevádzky a konfigurácia                                |    |
| 6.1 Pripojenie k zariadeniu Wallbox prostredníctvom webovej aplikácie | 28 |
| 6.2 Konfigurácia sieťových nastavení Wallboxu                         | 29 |
| 6.2.1 Ethernet                                                        | 29 |
| 6.2.2 Prístupový bod WLAN                                             | 30 |

|   | 6.2.3 Klient WLAN                                                                          | . 32 |
|---|--------------------------------------------------------------------------------------------|------|
|   | 6.2.4 LTE                                                                                  | .33  |
| 6 | .3 Overenie na zariadení Wallbox                                                           | .34  |
| 7 | ' Prevádzka                                                                                | 36   |
| 7 | .1 Prihlásenie/odhlásenie                                                                  | .36  |
| 7 | .2 Informácie o prehľade                                                                   | .37  |
| 7 | .3 Nabíjanie vozidla                                                                       | 38   |
|   | 7.3.1 Spustenie nabíjania                                                                  | .38  |
|   | 7.3.2 Nabíjanie s čipom RFID                                                               | .40  |
|   | 7.3.3 Pozastavenie nabíjania                                                               | 41   |
|   | 7.3.4 Ukončenie nabíjania                                                                  | 41   |
|   | 7.3.5 Konfigurácia pripojenia PLC k vozidlu                                                | .42  |
|   | 7.3.6 Informácie o nabíjaní a nastaveniach                                                 | .43  |
| 7 | .4 1-/3-fázové spínanie                                                                    | .43  |
| 7 | .5 Aktivácia/deaktivácia funkcie Free-Charging (nabíjanie bez overenia)                    | .44  |
| 7 | .6 Správa zoznamu uvoľnenia                                                                | .44  |
|   | 7.6.1 Pridanie čipu RFID do zoznamu uvoľnenia                                              | .45  |
|   | 7.6.2 Zmena označenia čipu RFID v zozname uvoľnenia                                        | .46  |
|   | 7.6.3 Odstránenie čipu RFID zo zoznamu uvoľnenia                                           | .46  |
| 7 | .7 Správa nastavení OCPP                                                                   | .46  |
|   | 7.7.1 Spojenie zariadenia Wallbox prostredníctvom OCPP                                     | .46  |
| 7 | .8 Správa funkcií Smart-Charging/Smart-Home                                                | .48  |
|   | 7.8.1 Konfigurácia zariadenia Wallbox pre systém EMS Smart Home prost-<br>redníctvom FEBUS | 48   |
| 7 | .9 Konfigurácia všeobecných nastavení                                                      | .49  |
|   | 7.9.1 Aktivácia/deaktivácia režimu úspory energie                                          | .49  |
|   | 7.9.2 Nastavenie jasu LED diód                                                             | .50  |
|   | 7.9.3 Zmeniť heslo                                                                         | .50  |
|   | 7.9.4 Nastavenie jazyka                                                                    | 51   |
|   | 7.9.5 Zobrazenie systémových nastavení                                                     | 51   |
|   | 7.9.6 Nastavenie iednotiek                                                                 | 52   |
|   | 7.9.7 Konfigurácia blokovania/odblokovania zásuvky                                         | 53   |
|   |                                                                                            |      |

| 7.9.8 Aktivácia/deaktivácia monitorovania uzemnenia  |    |
|------------------------------------------------------|----|
| 7.9.9 Zobrazenie stavu elektromera                   |    |
| 7.10 Reštartovanie Wallboxu                          |    |
| 7.11 Obnoviť na továrenské nastavenia(Factory-Reset) |    |
| 7.12 Aktualizácia softvéru                           |    |
| 7.12.1 Informácie o aktualizáciách softvéru          |    |
| 7.12.2 Manuálna aktualizácia softvéru                |    |
| 7.12.3 Vykonanie automatickej aktualizácie softvéru  |    |
| 7.12.4 Vykonanie lokálnej aktualizácie softvéru      |    |
| 8 Servis a čistenie                                  |    |
| 8.1 Vykonávanie opakovaných kontrol                  |    |
| 8.2 Wallbox čistenie                                 |    |
| 9 Riešenie problémov                                 |    |
| 9.1 Vykonanie autotestu                              |    |
| 9.2 Rozpoznanie a odstránenie chýb                   |    |
| 9.2.1 Odstránenie chyby                              |    |
| 9.2.2 Kódy chyby                                     | 64 |
| 9.3 Uvedenie núdzových opatrení                      |    |
| 10 Vyradenie z prevádzky a demontáž                  |    |
| 11 Skladovanie                                       |    |
| 12 Likvidácia                                        |    |
| 13 Technické údaje                                   |    |
| 14 Odborné termíny                                   |    |
| 15 Kľúčové slová                                     |    |

# 1 Úvod

# 1.1 Zamýšľané použitie

Zariadenie Wallbox selected by Volvo Cars je sieťovo kompatibilné Wallbox. Slúži na nabíjanie elektrických vozidiel, ktoré spĺňajú všeobecne platné normy a usmernenia pre elektrické vozidlá.

Zariadenie je určené na stacionárne použitie vo vnútorných a vonkajších priestoroch a v súkromných a poloverejných priestoroch na prevádzku v rámci definovaných špecifikácií pre elektrickú a enviromentálnu oblasť, pozrite *Technické údaje*.

Zariadenie Wallbox sa smie prevádzkovať len v súlade so všetkými vnútroštátnymi predpismi platnými v mieste použitia.

Zariadenie Wallbox je k dispozícii s nasledujúcimi voliteľnými funkciami:

- LTE
- S nabíjacím káblom alebo zásuvkou
- S elektromerom podľa smernice MID alebo
- S elektromerom kompatibilným s normou MID a kompletným zariadením kompatibilným s nemeckým zákonom o kalibrácii

# **1.2** Koncept dokumentácie a cieľová skupina

Dokumentácia k zariadeniu Wallbox obsahuje tieto návody:

| Typ<br>návodu       | Obsah                                                                                                    | Cieľová skupina                                                                                                    |
|---------------------|----------------------------------------------------------------------------------------------------|----------------------------------------------------------------------------------------------------|
| Návod na<br>obsluhu | Opisuje konfiguráciu a obsluhu<br>zariadenia Wallbox prost-<br>redníctvom predného panela a<br>webovej aplikácie, ako aj celý<br>životný cyklus zariadenia Wall-<br>box | Používateľ/prevádzkovateľ.<br>Výnimkou sú deti alebo osoby,<br>ktoré nedokážu primerane posú-<br>diť nebezpečenstvá pri mani-<br>pulácii so zariadením Wallbox. |

| Typ<br>návodu                      | Obsah                                                                                                    | Cieľová skupina                                                                                                    |
|------------------------------------|----------------------------------------------------------------------------------------------------|----------------------------------------------------------------------------------------------------|
| Návod na<br>montáž a<br>inštaláciu | Opisuje mechanickú a elek-<br>trickú inštaláciu zariadenia<br>Wallbox. Pracovné kroky<br>opísané v tomto návode smie<br>realizovať len kvalifikovaný per-<br>sonál. | Odborní elektrikári a špe-<br>cializované spoločnosti<br>schválené prevádzkovateľom<br>siete, ktorí boli poverení montá-<br>ážou a uvedením zariadenia Wall-<br>box do prevádzky. |
| Quick<br>Start<br>Guide            | Opisuje najbežnejšie typy pou-<br>užitia po montáži.                                                                                                    | Používateľ/prevádzkovateľ.<br>Výnimkou sú deti alebo osoby,<br>ktoré nedokážu primerane posú-<br>diť nebezpečenstvá pri mani-<br>pulácii so zariadením Wallbox.                   |

Kvôli ľahšej čitateľnosti sa pre niektoré skupiny osôb používa len mužský rod, napr. "používateľ". Pod týmto pojmom sa rozumejú osoby (m/ž/d), napr. "používateľ (m/ž/d)".

## Uchovanie dokumentácie

Dokumentácia sa musí uchovať a pri predaji odovzdať novému majiteľovi.

# 1.3 Autorské práva

© 2024 - Tento návod na obsluhu obsahuje materiál, ktorý je majetkom spoločnosti eSystems MTG GmbH. Všetky práva vyhradené.

Tento dokument sa nesmie meniť, reprodukovať, spracovávať ani odovzdávať v akejkoľvek forme alebo akýmikoľvek prostriedkami, vcelku ani po častiach, bez predchádzajúceho písomného súhlasu spoločnosti eSystems MTG GmbH.

(i) Pokyn

Softvér Wallbox používa komponenty softvéru s otvoreným zdrojovým kódom: ich názov, model licencie, číslo verzie a opis sa tiež podrobne uvádzajú v informáciách o autorských právach webovej aplikácie.

### 1 Úvod

# 1.4 Právne upozornenia

## Poznámky k používaniu webovej aplikácie

(i) Pokyn

Podmienky používania webovej aplikácie a spracúvania osobných údajov nájdete v podmienkach používania webovej aplikácie.

## Zhoda s kalibračnými predpismi (platí len pre Nemecko)

Výrobca počas výroby umiestňuje v oblasti merača pečate výrobcu, ktorá je v súlade s kalibračným predpisom. Zaisťuje, aby bolo možné rozpoznať akúkoľvek manipuláciu s kabelážou alebo zabudovaným elektromerom. Pečať výrobcu sa nesmie počas používania zariadenia Wallbox odstrániť ani poškodiť.

Poškodenie kalibračnej pečate výrobcu alebo poškodenie či odstránenie pečate prevádzkovateľa vedie k okamžitému ukončeniu platnosti zhody zariadenia Wallbox s kalibračnými predpismi bez ohľadu na uplynutie zákonnej lehoty pre kalibračné kontroly. Prevádzkovateľ je oprávnený pripevniť novú pečať prevádzkovateľa.

Ak je porušená pečať výrobcu, je zakázané umiestniť novú pečať bez dohľadu kalibračného orgánu alebo jeho zástupcu.

Dodržiavajte lehoty pre kalibračné kontroly elektromerov.

## Pečať výrobcu

V priloženej prílohe sú uvedené príklady neporušených alebo poškodených pečatí výrobcu.

### Pečať prevádzkovateľa

Pečať prevádzkovateľa upevňuje montážna firma na skrutku na kryte po montáži zariadenia Wallbox, pozrite návod na montáž a inštaláciu.

## Nálepka s QR kódom (ak je súčasťou dodávky)

Nálepku s QR kódom upevňuje montážna firma na na bočnú stranu zariadenia Wallbox po dokončení montáže zariadenia Wallbox, pozrite návod na montáž a inštaláciu.

# 1.5 Zobrazovacie prostriedky

Používajú sa tieto zobrazovacie prostriedky:

| Zobrazovacie<br>prostriedky                   | Význam                                                                       |
|-----------------------------------------------|------------------------------------------------------------------------------|
| <b>Tučné písmo</b> v rámci<br>súvislého textu | Texty z webovej aplikácie                                                    |
| Kurzíva modrou farbou                         | Odkaz na súvisiacu tému.                                                     |
| •                                             | Pokyny na činnosť, ktorá sa musí vykonať.                                    |
| 1.                                            | Pokyny na činnosť sú očíslované, keď po sebe nas-<br>leduje njekoľko krokov. |

## Snímky obrazovky

Snímky obrazovky čiastočne závisia od systému, z tohto dôvodu sa nemusia vo všetkých detailoch zhodovať s verziou vo vašom systéme. Aj pri ponukách a ich príkazoch sa môžu objaviť rozdiely podmienené systémom.

# 2 Zabezpečenie

# 2.1 Bezpečnostné symboly

V tomto návode sa uvádzajú varovné pokyny pred postupnosťou činností, ktoré môžu viesť k poraneniu osôb alebo poškodeniu majetku. Je potrebné dodržiavať opísané opatrenia na odvrátenie nebezpečenstva.

#### Štruktúra varovných pokynov

## **▲SIGNÁLNE SLOVO**

#### Príčina nebezpečenstva

Náprava

- Činnosť 1
- Činnosť 2
- Varovná značka upozorňuje na nebezpečenstvo.
- Signálne slovo označuje závažnosť nebezpečenstva.
- Príčina nebezpečenstva označuje druh a zdroj nebezpečenstva.
- Náprava označuje spôsob, ako sa vyhnúť nebezpečenstvu.

#### Význam symbolov

### **A**NEBEZPEČENSTVO

Nebezpečná situácia, pri ktorej dôjde k úmrtiu alebo vážnemu telesnému poraneniu, ak sa jej nezabráni.

#### 

Nebezpečná situácia, pri ktorej môže dôjsť k úmrtiu alebo vážnemu telesnému zraneniu, ak sa jej nezabráni.

### 

Nebezpečná situácia, ktorá môže mať za následok ľahké alebo stredne vážne poranenia, ak sa jej nezabráni.

#### POZOR

Môže dôjsť k poškodeniu majetku.

Užitočné rady a odporúčania, ako aj informácie pre účinnú a bezproblémovú prevádzku.

# 2.2 Určené použitie

Zariadenie Wallbox selected by Volvo Cars je sieťovo kompatibilné Wallbox. Slúži na nabíjanie elektrických vozidiel, ktoré spĺňajú všeobecne platné normy a usmernenia pre elektrické vozidlá.

Zariadenie je určené na stacionárne použitie vo vnútorných a vonkajších priestoroch a v súkromných a poloverejných priestoroch na prevádzku v rámci definovaných špecifikácií pre elektrickú a enviromentálnu oblasť, pozrite *Technické údaje*.

Zariadenie Wallbox sa smie používať len ako kombinácia napájacieho kábla, riadiacej jednotky a nabíjacieho kábla.

Akékoľvek iné použitie nie je zamýšľané.

Nestacionárna prevádzka zariadenia Wallbox je zakázaná.

Okrem toho nie je povolené:

- mechanické alebo elektrické úpravy na zariadení Wallbox, s výnimkou tých, ktoré sú opísané v tomto návode,
- používanie prídavných pomôcok, ako sú viacnásobné zásuvky alebo bubny s káblami.

### (i) Pokyn

Informácie o tom, či sa s vozidlom smie používať 1/3-fázový spínač, nájdete v dokumentácii výrobcu vozidla alebo ich získate od výrobcu vozidla.

# 2.3 Bezpečnostné pokyny pre prevádzku

- Chráňte pred priamymi poveternostnými vplyvmi.
- Nejazdite cez nabíjacie káble ani ich neskrúcajte.
- Zariadenie Wallbox prevádzkujte výhradne stacionárne.
- Počas prevádzky nepoužívajte predlžovacie káble, bubny s káblami, viacnásobné zásuvky ani adaptéry.
- Nevkladajte žiadne predmety do zariadenia Wallbox.
- Neumiestňujte žiadne predmety na zariadenie Wallbox.

- Zabráňte kontaktu zariadenia Wallbox s tekutinami.
- Pozorne a úplne si prečítajte návod na použitie a dodržiavajte varovné upozornenia.
- Dodržiavajte obmedzenia a predpisy špecifické pre danú krajinu.
- Návod na obsluhu uchovávajte na ľahko prístupnom mieste pre obsluhu/používateľa.
- Používajte výhradne určené príslušenstvo.
- Dodržiavajte podmienky okolia a skladovania, pozrite si časť *Technické údaje*.
- Zariadenie Wallbox neolepujte ani neobložte predmetmi.
- Neodstraňujte, nemanipulujte ani neobchádzajte plombu ani zámok výrobcu.
- Osoby s kardiostimulátorom musia zachovávať vzdialenosť minimálne 60 cm od skenera RFID, ktorý je rozpoznateľný podľa symbolu na prednom paneli, a používatelia defibrilátorov musia zachovávať vzdialenosť minimálne 40 cm.
- Pri 1-fázovej prevádzke musí byť zaručená symetrická sieťová prevádzka. Podrobné požiadavky týkajúce sa predpisov pre nesymetrické zaťaženie nájdete v príslušných požiadavkách špecifických pre jednotlivé krajiny. Pozrite si návod na montáž a inštaláciu, "Nastavenie nabíjacieho prúdu".

eSystems MTG GmbH preberá zodpovednosť len za stav zariadenia Wallbox pri doručení a za práce, ktoré vykonáva odborný personál poverený spoločnosťou eSystems. Uplatňuje sa zmluvná záručná doba.

# 3 Prehľad produktu

# 3.1 Konštrukcia

Zariadenie Wallbox selected by Volvo Cars je zostavené nasledovne:

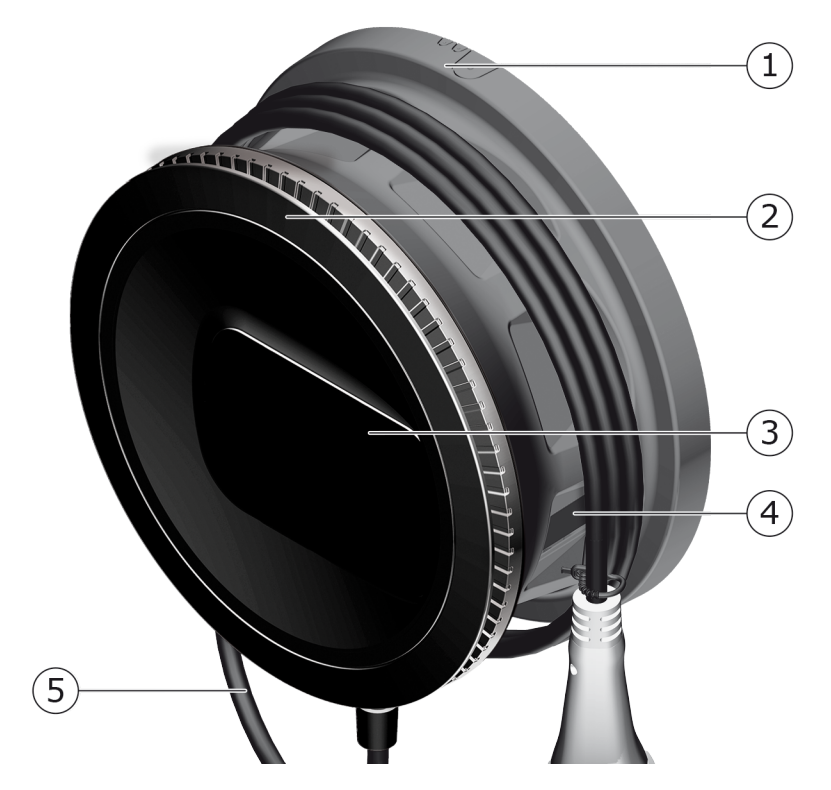

Obr. 1: Konštrukcia (verzie s pevne pripojeným nabíjacím káblom)

- 1 Kryt
- 2 Ozdobný panel
- 3 Predný panel
- 4 Elektromer (voliteľne)
- 5 Nabíjací kábel

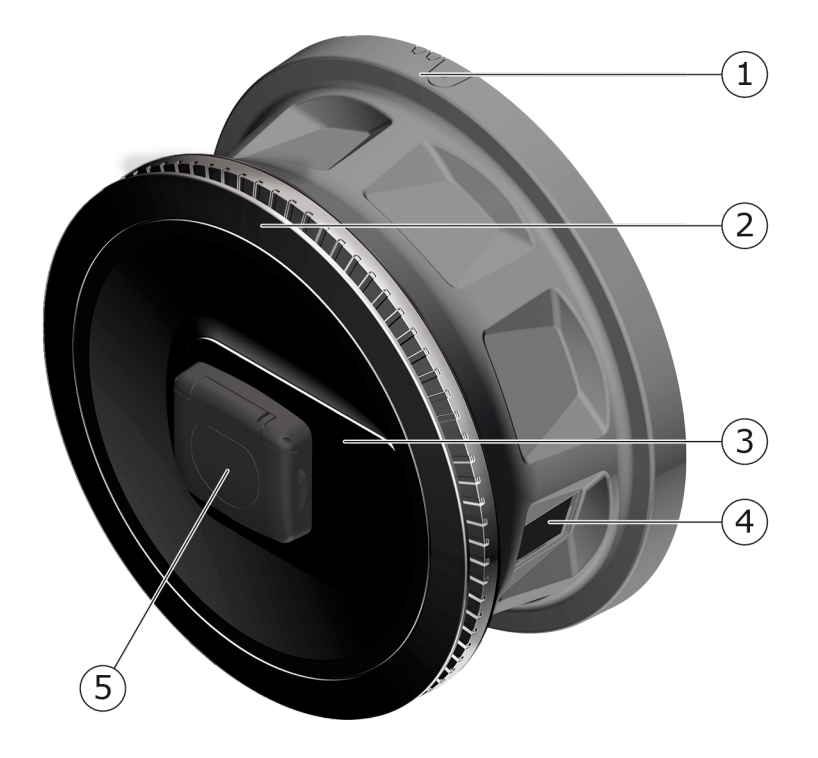

Obr. 2: Konštrukcia (verzia so zásuvkou)

| 1 | Krvt |
|---|------|

- 2 Ozdobný panel
- 3 Predný panel
- 4 Elektromer (voliteľne)
- 5 Zásuvka typu 2

Informácie o prednom paneli nájdete v časti Predný panel.

# 3.2 Funkcie

## (i) Pokyn

Informácie o tom, či sa s vozidlom smie používať 1/3-fázový spínač, nájdete v dokumentácii výrobcu vozidla alebo ich získate od výrobcu vozidla. Pozrite si časť *Technické údaje*.

AC zariadenie Wallbox selected by Volvo Cars je kompatibilné so sieťou a ponúka tieto funkcie:

| Funkcia                                                                            | Opis                                                                                                    |
|------------------------------------------------------------------------------------|----------------------------------------------------------------------------------------------------|
| Inteligentné funkcie<br>nabíjania                                                  | <ul> <li>Inteligentné nabíjanie Smart-Charging prost-<br/>redníctvom normy ISO 15118</li> </ul>                                             |
|                                                                                    | • EEBUS                                                                                                    |
| Rozhrania pre diaľkové<br>ovládanie                                                | Webová aplikácia                                                                                                    |
|                                                                                    | <ul> <li>Backendový server cez OCPP 1.6</li> </ul>                                                                                          |
|                                                                                    | <ul> <li>Backendový server cez OCPP 2.0.1 (cez budúcu<br/>aktualizáciu softvéru)</li> </ul>                                                 |
| Overovanie a auto-<br>rizácia                                                      | Plug & Charge                                                                                                    |
|                                                                                    | Autocharge                                                                                                    |
|                                                                                    | Free-Charging                                                                                                    |
|                                                                                    | • RFID                                                                                                    |
|                                                                                    | Webová aplikácia                                                                                                    |
|                                                                                    | Na diaľku cez OCPP                                                                                                    |
| Pripojenie                                                                         | • Ethernet                                                                                                    |
|                                                                                    | <ul> <li>Prístupový bod WLAN</li> </ul>                                                                                                    |
|                                                                                    | Klient WLAN                                                                                                    |
|                                                                                    | LTE (voliteľne)                                                                                                    |
| Meranie spotreby                                                                   | <ul> <li>integrované</li> </ul>                                                                                                    |
|                                                                                    | • voliteľne                                                                                                    |
|                                                                                    | <ul> <li>S elektromerom podľa smernice MID alebo</li> </ul>                                                                                 |
|                                                                                    | <ul> <li>s elektromerom kompatibilným s normou MID<br/>a kompletným zariadením kompatibilným s<br/>nemeckým zákonom o kalibrácii</li> </ul> |
| Zariadenie na moni-<br>torovanie jed-<br>nosmerného<br>chybového prúdu<br>(RDC-DD) | • DC 6 mA                                                                                                    |
| Aktualizácie softvéru                                                              | <ul> <li>Lokálna aktualizácia zo sieťového servera</li> </ul>                                                                               |
|                                                                                    | Aktualizácia cez OCPP                                                                                                    |
|                                                                                    | <ul> <li>Aktualizácia over-the-air špeciálnym serverom na<br/>prevzatie</li> </ul>                                                          |

### Typový štítok

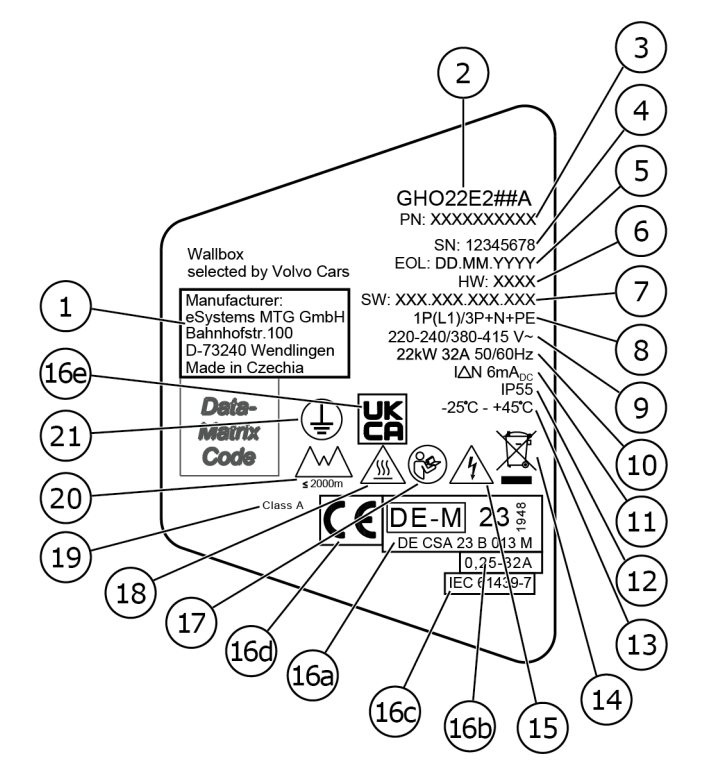

Obr. 3: Typový štítok (príklad)

| 1  | Výrobca                                                            |
|----|--------------------------------------------------------------------|
| 2  | Názov modelu                                                       |
| 3  | Číslo dielu                                                        |
| 4  | Sériové číslo                                                      |
| 5  | Dátum výroby                                                       |
| 6  | Stav hardvéru                                                      |
| 7  | Verzia softvéru                                                    |
| 8  | Výkon a menovitý prúd -> typ pripojenia                            |
| 9  | Sieťové napätie                                                    |
| 10 | Výkon a menovitý prúd a sieťová frekvencia                         |
| 11 | Zariadenie na monitorovanie jednosmerného chybového prúdu (RCD-DD) |
| 12 | Ochrana proti cudzím telesám (trieda ochrany IP)                   |
| 13 | Okolitá teplota                                                    |
| 14 | Pokyny na likvidáciu, pozrite si tiež časť <i>Likvidácia</i>       |
|    |                                                                    |

| 15  | Varovanie pri nesprávnom používaním: Nebezpečenstvo elektrického napätia |
|-----|--------------------------------------------------------------------------|
| 16a | Údaje v súlade s certifikátom kalibračného zákona zariadenia Wallbox     |
| 16b | Menovitý prúdový rozsah elektromera                                      |
| 16c | Údaj v súlade so smernicou EÚ 2014/35/EÚ                                 |
| 16d | Údaj v súlade so smernicou EÚ 2014/53/EÚ                                 |
| 16e | Údaj podľa nariadenia Spojeného kráľovstva S.I. 2016 č. 1101             |
| 17  | Dodržiavajte návod na obsluhu                                            |
| 18  | Povrch zariadenia Wallbox sa môže zahrievať                              |
| 19  | Trieda presnosti A                                                       |
| 20  | Maximálna prevádzková výška                                              |
| 21  | Trieda ochrany I                                                         |

# 3.3 Rozsah dodávky

# (i) Pokyn

V rozsahu dodávky sa môže nachádzať viac skrutiek, ako sa vyžaduje.

| Komponenty                                                         | Počet |
|--------------------------------------------------------------------|-------|
| Wallbox (pozostáva z krytu, veka, ozdobnej clony)                  | 1     |
| Nabíjací kábel "typ 2" (voliteľne)                                 | 1     |
| Návod na montáž a inštaláciu                                       | 1     |
| Stručný návod na použitie                                          | 1     |
| List s prístupovými údajmi                                         | 1     |
| Šablóna na vŕtanie                                                 | 1     |
| Čip RFID                                                           | 2     |
| Pečať používateľa (pre verzie podľa nemeckého zákona o kalibrácii) | 2     |
| Doska s priechodkami na vstup kábla KEL-SCDP 40                    | 1     |
| Doska s priechodkami na vstup kábla KEL-DP 20-4-1                  | 1     |
| Závesná skrutka BSCR M8/120                                        | 4     |
| Samolepiaci tesniaci disk                                          | 4     |
| Podložka ISO 7089 – 8.4                                            | 4     |
| Šesťhranná matica M8x9,5                                           | 4     |
| Káblové priechodky (nie v prípade verzie so zásuvkou)              | 1     |

#### 3 Prehľad produktu

| Komponenty                                                                 | Počet |
|----------------------------------------------------------------------------|-------|
| Matica káblovej priechodky M25x1,5 (nie v prípade verzie so zásuv-<br>kou) | 1     |
| Zmršťovacia hadica                                                         | 1     |
| Odľahčenie od ťahu                                                         | 1     |
| Skrutka 4x17 (nie v prípade verzie so zásuvkou)                            | 2     |
| Skrutka 5x22 (pre verziu s pevne pripojeným nabíjacím káblom)              | 4     |
| Skrutka 5x22 (pre verziu so zásuvkou)                                      | 7     |
| Skrutka 4x13                                                               | 1     |
| Nálepka s QR kódom (pre verziu podľa nemeckého zákona o kali-<br>brácii)   | 1     |

### Kontrola rozsahu dodávky

- 1. Ihneď po rozbalení skontrolujte, či sa všetky komponenty nachádzajú v rozsahu dodávky a či sú nepoškodené.
- 2. V prípade poškodenia alebo chýbajúcich komponentov kontaktujte technickú podporu, pozrite zadnú stranu tohto návodu.

# 3.4 Prístupové údaje

Spolu s Wallbox dostanete list s prístupovými údajmi. Sú v ňom obsiahnuté tieto informácie:

| Informácia                                                 | Význam                                                                                                    |
|------------------------------------------------------------|----------------------------------------------------------------------------------------------------|
| OEM Part Number                                            | Číslo dielu Wallbox.                                                                                                    |
| Serial Number                                              | Sériové číslo Wallbox.                                                                                                    |
| Ethernet MAC<br>Wi-Fi MAC Access Point<br>Wi-Fi MAC Client | Celosvetovo unikátna identifikácia komponentov<br>kompatibilných so sieťou v Wallbox (pripojenie<br>Ethernet, prístupový bod WLAN, pripojenie klienta<br>WLAN).                                        |
| Wi-Fi SSID                                                 | Identifikátor SSID siete WLAN Wallbox. Iden-<br>tifikátor siete WLAN pri doručení obsahuje číselnú<br>postupnosť špecifickú pre prístroj. Používateľ ju<br>môže zmeniť vo webovej aplikácii aplikácii. |
| Wi-Fi PSK                                                  | Sieťový kľúč (heslo) pre prístup k prístupovému<br>bodu WLAN Wallbox                                                                                                    |

| Informácia                             | Význam                                                                                                    |
|----------------------------------------|----------------------------------------------------------------------------------------------------|
| Hostname                               | Identifikácia Wallbox vo webovej aplikácii ako alter-<br>natíva k zadávaniu IP adresy                                                                          |
|                                        | Hostname (Názov hostiteľa) pri doručení obsahuje<br>číselnú postupnosť špecifickú pre prístroj. Používa-<br>teľ ju môže zmeniť vo webovej aplikácii aplikácii. |
| Password Standard User                 | Heslo pre používateľskú rolu standard user, ktoré<br>sa používa pri každodennej prevádzke.                                                                     |
| Password Service User                  | Heslo pre používateľskú rolu service user na pou-<br>užitie pri inštalácii Wallbox a pri nastaveniach<br>systému.                                              |
| PUK                                    | Osobný kľúč na odblokovanie, ak heslo už nie je<br>známe.                                                                                                    |
| External metering<br>device public key | Len pre verziu podľa nemeckého zákona o kali-<br>brácii na elektronické overovanie prijatých fak-<br>turačných údajov.                                         |
| QR-Code                                | Ako prístup k zariadeniu Wallbox prostredníctvom webovej aplikácie                                                                                             |

- Uchovávajte prístupové údaje.
- V prípade straty prístupových údajov alebo poškodenia obálky kontaktujte podporu.

## (i) Pokyn

 List s prístupovými údajmi a všetky následne upravené prístupové údaje vždy uchovávajte na bezpečnom mieste.

Pri doručení už zariadenie Wallbox disponuje individuálnymi prístupovými údajmi.

# 3.5 Webová aplikácia k zariadeniu Wallbox

1 2 3 Service-User 🗄 Übersicht Freigabeliste Lokale Freigabeliste Free-Charging கு Fahrzeugverwal... > (み) Ladeverwaltung > + RFID-Chip hinzufügen ₩. Verbindungen > Name Wallbox গ্ৰ্য > Einstellungen **RFID Ladekarte1** 

Webová aplikácia je zostavená nasledovne:

#### Obr. 4: Štruktúra webovej aplikácie

| 1 | 2-úrovňová navigácia                                    |
|---|---------------------------------------------------------|
| 2 | Zobrazenie s informáciami alebo možnosťami konfigurácie |
| ~ | The lock standards and the accuration to farme data and |

3 Titulný riadok s prihlasovacími informáciami

# 4 Predný panel

# 4.1 Predný panel

Nasledujúci obrázok ponúka prehľad zobrazovacích a ovládacích prvkov na prednom paneli:

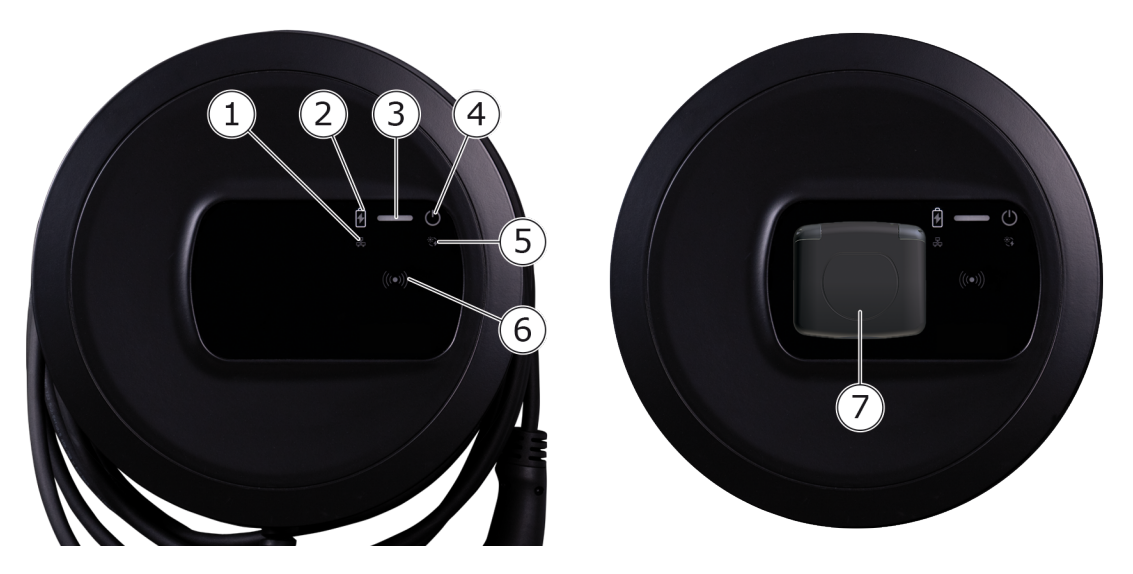

Obr. 5: Prehľad predného panela (vľavo: verzie s trvalo pripojeným nabíjacím káblom a vpravo: verzia so zásuvkou)

| 1 | LED dióda sieťového pripojenia                                 |
|---|----------------------------------------------------------------|
| 2 | Snímač jasu                                                    |
| 3 | LED diódy stavu nabíjania                                      |
| 4 | LED dióda s tlačidlom stavu prevádzky/chyby                    |
| 5 | LED dióda pre pripojenie k cloudu/Backend                      |
| 6 | Snímač RFID s integrovanou LED diódou                          |
| 7 | Zásuvka pre nabíjací kábel typu 2 (len pre verziu so zásuvkou) |

# 4.2 Zobrazovacie a ovládacie prvky

## LED diódy

Na prednom paneli sú dostupné tieto LED diódy, pozrite si tiež *Predný panel*. Zobrazujú sa tieto informácie:

| Typ informácie | Farba             | Význam                                                                                                    |
|----------------|-------------------|----------------------------------------------------------------------------------------------------|
| Stav nabíjania | Biela, trvalá     | Žiadne vozidlo nie je pripojené<br>alebo vozidlo sa ešte neroz-<br>poznalo.                               |
|                | Biela, pulzujúca  | Pripravuje sa nabíjanie.                                                                                  |
|                | Žltá, pulzujúca   | Čaká sa na uvoľnenie nabíjania.                                                                           |
|                | Zelená, pulzujúca | Vozidlo sa nabíja.                                                                                        |
|                | Zelená, trvalá    | Proces nabíjania je ukončený.                                                                             |
|                |                   | Pripojenie k backendovému ser-<br>veru cez OCPP. Nakonfigurované<br>verejné nabíjanie.                    |
|                | Zelená, blikajúca | Prerušenie nabíjania (napr. pre<br>vozidlá s rozšírenou komu-<br>nikáciou alebo 1/3-fázovým<br>spínaním). |
|                | Červená           | Chyba nabíjania.                                                                                          |

| Typ informácie            | Farba               | Význam                                                                                         |
|---------------------------|---------------------|------------------------------------------------------------------------------------------------|
| Stav pre-<br>vádzky/chyby |                     | Podrobnejšie informácie nájdete<br>v časti <i>Kategórie chýb</i> .                             |
|                           | Biela, trvalá       | Zariadenie Wallbox je pripravené<br>na prevádzku (predvolený stav).                            |
|                           | Biela, blikajúca    | Aktualizácia softvéru je<br>dostupná.                                                          |
|                           | Biela, pulzujúca    | Aktualizácia softvéru sa<br>vykonáva.                                                          |
|                           | Modrá, pulzujúca    | Obnovenie továrenských nasta-<br>vení bolo dokončené.                                          |
|                           | Modrá               | Chyba neprerušuje alebo<br>nebráni nabíjaniu.                                                  |
|                           | Žltá                | Nabíjanie práve nie je možné<br>alebo je prerušené a môže pokra<br>ačovať po odstránení chyby. |
|                           | Červená             | Chyba alebo varovanie, ktoré<br>prerušuje nabíjanie a vyžaduje<br>reštart zariadenia Wallbox.  |
| RFID                      |                     | Predvolený stav: Vyp.                                                                          |
|                           | Biela, blikajúca    | Vyžaduje sa čip RFID.                                                                          |
|                           | Biela, pulzujúca    | Čip RFID bol rozpoznaný a spu-<br>stil sa proces čítania/zápisu.                               |
|                           | Zelená (5 sekúnd)   | Čip RFID bol úspešne roz-<br>poznaný.                                                          |
|                           | Červená (2 sekundy) | Čip RFID nebol rozpoznaný alebo<br>zaregistrovaný pre zariadenie<br>Wallbox.                   |
| Sieťové pripojenie        | Vyp.                | Pripojenie nie je aktívne.                                                                     |
|                           | Zelená              | Pripojenie je aktívne.                                                                         |
|                           | Žltá, blikajúca     | Spojenie sa vytvorí.                                                                           |

| Typ informácie                   | Farba           | Význam                                                                                                    |
|----------------------------------|-----------------|----------------------------------------------------------------------------------------------------|
| Pripojenie k clou-<br>du/Backend | Zelená, trvalá  | OCPP je nakonfigurované a<br>dostupné. Pripojenie k backen-<br>dovému serveru cez OCPP je<br>aktívne. Pri verzii v súlade s<br>nemeckým zákonom o kalibrácii<br>je nakonfigurované aj verejné<br>nabíjanie v súlade s nemeckým<br>zákonom o kalibrácii. |
|                                  | Vyp.            | OCPP nie je nakonfigurované a<br>nie je dostupné. Pri verzii v<br>súlade s nemeckým zákonom o<br>kalibrácii nie je možné verejné<br>nabíjanie v súlade s nemeckým<br>zákonom o kalibrácii.                                                              |
|                                  | Žltá, blikajúca | OCPP je nakonfigurované, ale<br>momentálne sa nedá použiť. Pri<br>verzii v súlade s nemeckým záko-<br>nom o kalibrácii nie je možné ver-<br>ejné nabíjanie v súlade s<br>nemeckým zákonom o kalibrácii.                                                 |

### Platné pre verziu podľa nemeckého zákona o kalibrácii

Keď je aktivované verejné nabíjanie v súlade s nemeckým zákonom o kalibrácii, na LCD displeji elektromera sa vždy zobrazí priradené ID paginácie spolu s ostatnými informáciami. ID paginácie je dôležité hlavne na účely fakturácie.

## Tlačidlo

Tlačidlo na prednom paneli ponúka tieto funkcie:

| Obsluha                                               | Význam                                               |
|-------------------------------------------------------|------------------------------------------------------|
| <ul> <li>Stlačte tlačidlo na 8<br/>sekúnd.</li> </ul> | Zariadenie Wallbox reštartujte (Power-on-<br>Reset). |
| <ul> <li>Krátko stlačte tlačidlo.</li> </ul>          | Ukončite režim úspory energie.                       |

### Senzor RFID

Senzor RFID umožňuje nasledujúce procesy čítania a zápisu z/do čipov RFID používateľa:

- Registrácia čipu RFID pre procesy nabíjania.
- Autorizácia nabíjania prostredníctvom registrovaného čipu RFID

## Zásuvka

(i) Pokyn

Zásuvka je k dispozícii v závislosti od verzie.

Predný panel obsahuje zásuvku typu 2 podľa normy IEC 62196. Zásuvku je možné zablokovať a odblokovať, pozrite si časť *Konfigurácia blo-kovania/odblokovania zásuvky*.

Používajte výhradne príslušnú zásuvku:

| Typ napájania     | AC                  |
|-------------------|---------------------|
| Norma             | EN 62196-2          |
| Forma konštrukcie | Тур 2               |
| Typ zástrčky      | Zástrčka a zásuvka  |
| Rozsah napätia    | $\leq$ 480 V RMS    |
| Označenie         | $\langle c \rangle$ |

# 5 Montáž a inštalácia

## (i) Ďalšia informácia

Podrobné informácie o montáži a inštalácii Wallbox, nájdete v návode na montáž a inštaláciu.

# 5.1 Upevnenie zámku/plomby (voliteľné)

1. Odstránenie ozdobného panela: Uvoľnite skrutku (4x13) na upevnenie ozdobného panela zdola.

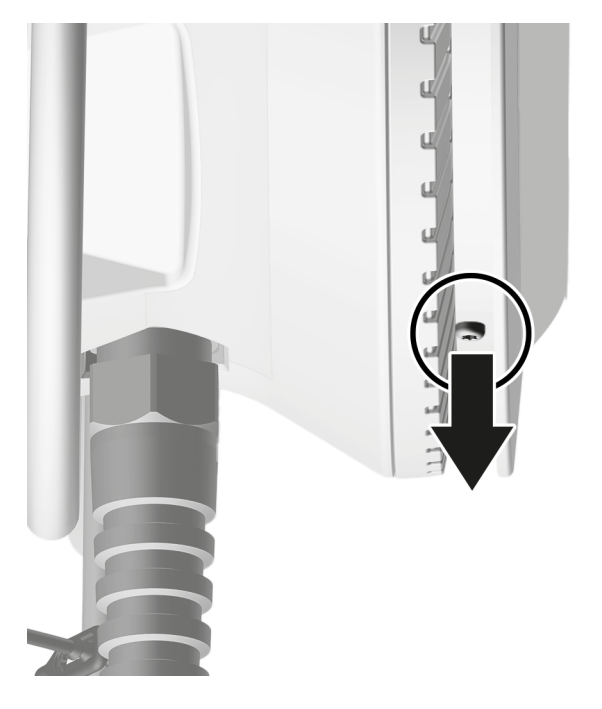

Odmontujte kryt (1) a uvoľnite horný ozdobný panel zo zaisťovacích hákov (2).

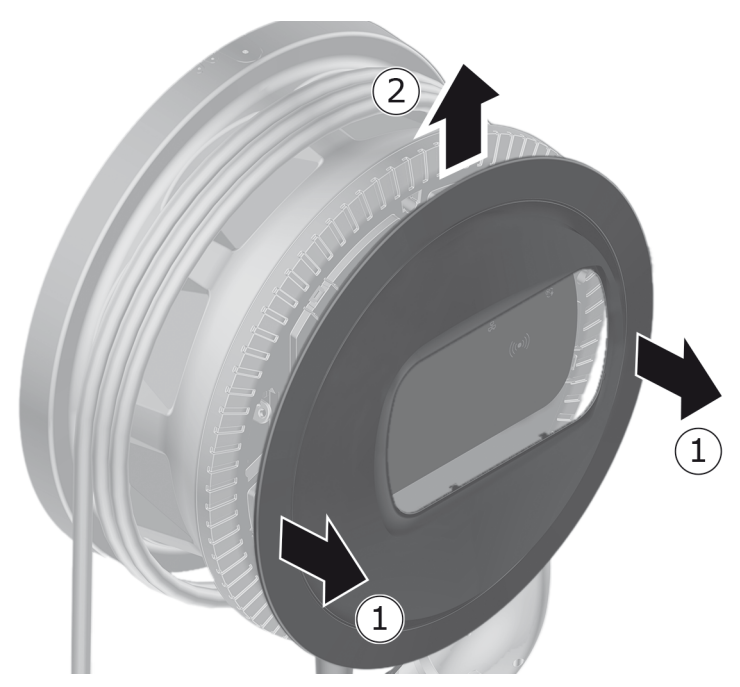

3. Odstráňte zámok/plombu z háku alebo ho pripevnite na hák.

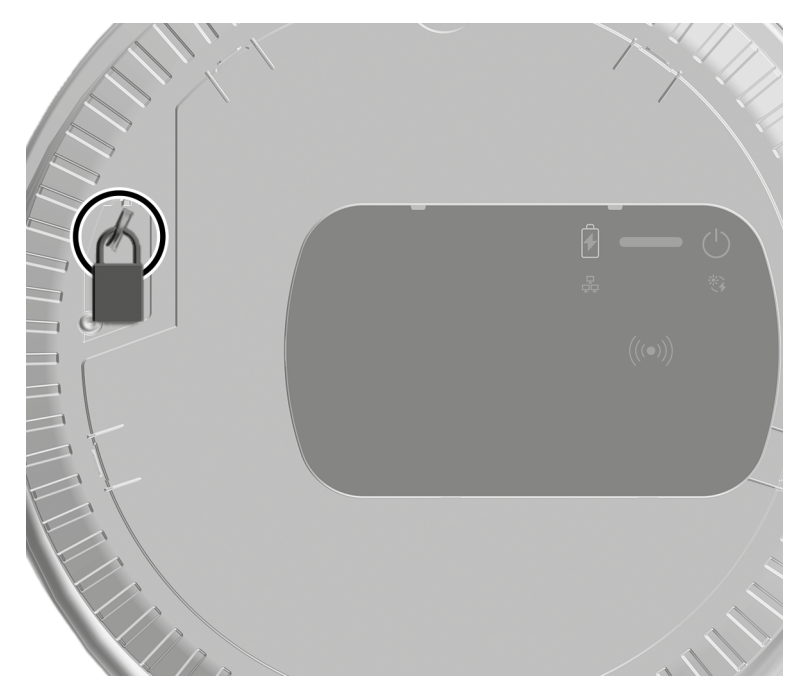

# 6 Uvedenie do prevádzky a konfigurácia

#### Overset i Používateľské roly

Ak chcete vykonať nastavenia pri inštalácii zariadenia Wallbox a systémové nastavenia na zariadení Wallbox, musíte byť prihlásení ako service user (servisný používateľ). Takéto nastavenia sú označené ako "Len pre service user" (servisný použíateľ).

Používateľská rola standard user (Štandardný používateľ) je určená na používanie pri každodennej prevádzke zariadenia Wallbox.

# 6.1 Pripojenie k zariadeniu Wallbox prostredníctvom webovej aplikácie

#### (i) Pokyn

Pri vyvolaní webovej aplikácie môže webový prehliadač vydať varovanie, že stránka predstavuje bezpečnostné riziko alebo že nie je možné vytvoriť bezpečné pripojenie (v závislosti od prehliadača). V závislosti od webového prehliadača je možné použiť náhľad "rozšírené" na autorizáciu prístupu k webovej aplikácii pomocou ďalšieho tlačidla alebo odkazu.

- 1. Pripravte si list s prístupovými údajmi.
- 2. Vyhľadajte zoznam dostupných zariadení WLAN na prenosnom počítači, tablete alebo smartfóne.
- 3. Zo zoznamu dostupných zariadení Wi-Fi zvoľte zariadenie Wallbox s označením Wi-Fi (SSID) z listu s prístupovými údajmi.
- 4. Vytvorte spojenie s vybraným zariadením Wallbox.

Ak sa nepodarilo vytvoriť spojenie, pozrite si Návod na montáž a inštaláciu, "Uvedenie do prevádzky, Nie je vytvorené spojenie s webovou aplikáciou cez WLAN".

- Zadajte heslo WLAN zariadenia Wallbox (sieťový kľúč) z listu s prístupovými údajmi.
- Po úspešnom pripojení k prístupovému bodu Wi-Fi otvorte webový prehliadač.
- 7. Do riadku s adresou zadajte názov hostiteľa zariadenia Wallbox z listu s prístupovými údajmi.

Vo webovej aplikácii sa zobrazí zobrazenie prihlásenia s možnosťou na prihlásenie.

(i) Pokyn

Ak nie je otvorená webová aplikácia, namiesto mena hostiteľa zadajte do webového prehliadača alternatívne IP adresu zariadenia Wallbox 10.0.2.1. Pripojenie cez Ethernet nájdete v časti *Ethernet*.

8. Ako používateľskú rolu vyberte možnosť standard user (Štandardný používateľ).

(i) Pokyn

Systémové nastavenia je možné vykonať len ako service user (Servisný používateľ).

9. Zadajte heslo pre standard user (Štandardný používateľ) (z listu s prístupovými údajmi).

Po úspešnom prihlásení sa zobrazí Prehľad.

# 6.2 Konfigurácia sieťových nastavení Wallboxu

## 6.2.1 Ethernet

(i) Len pre service user (Servisný používateľ)

(i) Predpoklad

Na pripojenie zariadenia Wallbox cez Ethernet sa musí nainštalovať ethernetový kábel. Pozrite si návod na montáž a inštaláciu.

1. Pripojte zariadenie Wallbox k sieti pomocou vhodného ethernetového kábla.

Zariadenie Wallbox možno tiež pripojiť priamo k mobilnému koncovému zariadeniu prostredníctvom siete Ethernet.

Prípadne skontrolujte konfiguráciu siete, ak to použitý spínač vyžaduje pre nových účastníkov siete.

- 2. Otvorte vybraný webový prehliadač a pripojte zariadenie Wallbox prostredníctvom názvu hostiteľa.
- 3. Prihláste sa do webovej aplikácie ako service user (Servisný používateľ).
- 4. V navigácii vyberte možnosť **Pripojenia**, **Ethernet**. Zobrazí sa zobrazenie **Ethernet**, ako aj príslušná adresa MAC.

- Aktivácia/deaktivácia automatického prideľovania adries (DHCP). Len ak je deaktivované automatické prideľovanie adries (DHCP), môžete zadávať adresy IPv4 alebo IPv6. V opačnom prípade sa len zobrazia tieto adresy.
- 6. Za účelom konfigurácie adresy IPv4 zadajte tieto údaje:

#### adresu IPV4, masku podsiete IPV4, bránu IPV4

7. Za účelom konfigurácie adresy IPv6 zadajte tieto údaje:

#### adresu IPV6, dĺžka prefixu IPV6, bránu IPV6

- 8. Prípadne zmeňte názov hostiteľa zariadenia Wallbox a predvolenú **adresu** servera DNS.
- 9. Ak chcete prevziať zmenené nastavenia, vyberte položku **Pripojiť Ethernet**. Ak sa to podarí, zobrazí sa hlásenie **Prevzatá zmen**.

# Nie je vytvorené pripojenie k webovému prehliadaču pomocou ethernetového kábla

Ak sa nepodarilo vytvoriť spojenie, skontrolujte nasledujúce:

- 1. Skontrolujte, či je zariadenie Wallbox pripojené k sieťovému spínaču alebo vhodne nakonfigurovanému počítaču a či je aktívne a nezobrazuje chybu.
- 2. Na zobrazení sieťového prostredia skontrolujte, či je zobrazené Wallbox.
  - Prípadne reštartujte spínač alebo prenosný počítač.
  - Skontrolujte kábel alebo ho odpojte a znova pripojte.
  - Prípadne sa obráťte na správcu siete.
- 3. Pri pripájaní prostredníctvom názvu hostiteľa dávajte pozor na presné písanie.

### 6.2.2 Prístupový bod WLAN

Zariadenie Wallbox ponúka hotspot Wi-Fi na priame bezdrôtové pripojenie bez ďalších sieťových zariadení. Cez toto pripojenie je možné pristupovať k webovej aplikácii zariadenia Wallbox.

Uvoľnené sú len tie kanály WLAN, ktoré sú povolené podľa rozpoznávania krajiny.

Prístupový bod WLAN môže ostať aktívny aj v režime klienta.

Ak je hotspot WLAN deaktivovaný, prístup k zariadeniu Wallbox už nie je možný, ak zariadenie Wallbox nie je pripojené ku WLAN klienta alebo sieti Ethernet. Opätovná aktivácia je potom možná len obnovením výrobných nastavení Factory-Reset, pozri Návod na montáž a inštaláciu, "Obnovenie výrobných nastavení zariadení Wallbox pomocou otočného spínača".

- 1. Pripojenie cez prístupový bod WLAN
  - 1. Pripravte si list s prístupovými údajmi, pozrite *Prístupové údaje*.
  - 2. Vyhľadajte zoznam dostupných zariadení WLAN na mobilnom koncovom zariadení.
  - 3. Zo zoznamu dostupných zariadení Wi-Fi zvoľte zariadenie Wallbox s označením Wi-Fi (SSID) z listu s prístupovými údajmi.

Vytvorte spojenie s vybraným zariadením Wallbox.

- 4. Ak sa nepodarilo vytvoriť spojenie, pozrite *Nie je vytvorené spojenie s webovou aplikáciou cez sieť WLAN*.
- 5. Zadajte heslo WLAN zariadenia Wallbox (sieťový kľúč) z listu s prístupovými údajmi.
- 6. Po úspešnom vytvorení spojenia otvorte webový prehliadač.
- 7. Do riadku s adresou zadajte názov hostiteľa zariadenia Wallbox z listu s prístupovými údajmi.

**Prehľad** pre prístup hosťa sa zobrazí vo webovej aplikácii s možnosťou prihlásenia, pozrite *Overenie na zariadení Wallbox*.

(i) Pokyn

Ak nie je otvorená webová aplikácia, namiesto mena hostiteľa zadajte do webového prehliadača alternatívne IP adresu zariadenia Wallbox 10.0.2.1.

## Nie je vytvorené spojenie s webovou aplikáciou cez sieť WLAN

Ak sa nepodarilo vytvoriť spojenie, skontrolujte tieto kroky:

1. Pracujte bližšie pri zariadení Wallbox.

Mobilné koncové zariadenie nesmie byť príliš ďaleko od zariadenia Wallbox, keďže modul WLAN zariadenia Wallbox má len obmedzený dosah.

- 2. Skontrolujte modul WLAN mobilného koncového zariadenia, ako aj pripojenie k sieti alebo internetu.
- 3. Skontrolujte bezpečnostné nastavenia mobilného koncového zariadenia (napr. bránu firewall, nastavenia siete).

Pri výzve potvrďte Wallbox, že je dôveryhodné zariadenie.

- 4. Dávajte pozor na presné písanie (veľké a malé písmená) prístupových údajov (heslo a názov hostiteľa Hostname).
- 2. Prihlásenie sa na webovej aplikácii.
- 3. V navigácii vyberte možnosť **Pripojenia**, **Prístupový bod**. Zobrazenie **Prístupový bod** sa zobrazí.
- 4. V prípade potreby aktivujte možnosť **Prístupový bod**.
- 5. Zadajte možnosť SSID a Sieťový kľúč (heslo).
- 6. Aktivujte **WPA2** (predvolené nastavenie) alebo **WPA3**.
- 7. Potvrďte tlačidlom Uložiť.

#### 6.2.3 Klient WLAN

(i) Len pre service user (Servisný používateľ)

(i) Pokyn

Prístupový bod WLAN môže ostať aktívny aj v režime klienta.

(i) Pokyn

Ako WLAN klienta je zariadenie Wallbox integrované do miestnej siete. Prostredníctvom tejto siete je potom možné pristupovať k zariadeniu Wallbox.

#### (i) Pokyn

Zariadenie Wallbox je už vybavený interným firewallom a bezpečnostnými mechanizmami pre sieťovú komunikáciu so základom na IP.

- Zariadenie Wallbox inštalujte len do súkromných sietí a používajte firewall aj tam.
- Na zabezpečenie pripojenia k sieti WLAN použite buď protokol WPA2 (predvolený) alebo WPA3.

V sieti WLAN nie je možná prevádzka s nešifrovanými protokolmi alebo protokolmi, ktoré už nespĺňajú aktuálny bezpečnostný štandard, ako WEP.

## Výber rozpoznanej siete

Ak chcete pripojiť zariadenie Wallbox ako klient k inej sieti WLAN, vyberte sieť nasledovne:

- 1. Prihlásenie sa na webovej aplikácii.
- 2. V navigácii vyberte možnosť **Pripojenia**, **WLAN**. Zobrazí sa zobrazenie **Pripojenia WLAN** so všetkými dostupnými sieťami WLAN zoradenými podľa intenzity signálu WLAN.
- 3. Vyberte šípku doprava pre jednu z rozpoznaných sietí a zadajte príslušný **sie**eťový kľúč (heslo).
- 4. Potvrďte možnosťou Pripojiť WLAN.

Alternatívne pre siete, ktoré z bezpečnostných dôvodov nevysielajú SSID, a preto sa nezobrazujú v zozname rozpoznaných sietí:

- 1. Ak chcete pridať sieť WLAN, v zobrazení **Pripojenie WLAN** vyberte možnosť **Pridať sieť WLAN**.
- 2. Zadajte príslušný **SSID** a **Sieťový kľúč (heslo)**.
- 3. Potvrďte možnosťou **Pripojiť WLAN**.

### Odpojenie spojenia WLAN

- 1. V navigácii vyberte možnosť Pripojenia, WLAN.
- 2. V zobrazení **Pripojenie WLAN** pre pripojenú sieť WLAN vyberte možnosť **Odpojiť pripojenie**.

## 6.2.4 LTE

(i) Len pre service user (Servisný používateľ)

(i) Pokyn

Táto funkcia je k dispozícii pre vybrané verzie zariadenia Wallbox.

(i) Predpoklad

Na pripojenie zariadenia Wallbox prostredníctvom LTE sa vyžaduje karta SIM na používanie modemu LTE.

Táto SIM karta sa vložila do priečinku určeného pri inštalácii zariadenia Wallbox, pozrite si návod na montáž a inštaláciu.

- 1. Prihlásenie sa vo webovej aplikácii.
- 2. V navigácii vyberte možnosť Pripojenia, LTE.
- 3. V zobrazení **Pripojenie LTE** prípadne aktivujte možnosť **Povoliť LTE**.

Predvolené nastavenie: LTE je aktivované.

 Ak sa pre SIM kartu zobrazí stav Požadovaný PIN kód, vyberte šípku smerujúcu doprava, zadajte požadovaný PIN kód a potvrďte ho tlačidlom Odoslať PIN kód.

Zobrazia sa nasledujúce informácie:

- Intenzita signálu pripojenia LTE prostredníctvom stĺpcového diagramu
- Sieťové pripojenie: Názov pripojenej siete
- Stav vytvorenia pripojenia: Pripojené, Pripojiť, Pripojené k neoverenému poskytovateľovi, Nepripojené, Pád na 2G, SIM karta zablokovaná, Požadovaný PIN kód, SIM karta nerozpoznaná, Chyba, Nie je vstavaná
- Parametre pre identifikáciu LTE:

IMSI: International Mobile Subscriber Identity

IMEI: International Mobile Equipment Identity

ICCID: Integrated Circuit Card IDentfierNetwork mode

# 6.3 Overenie na zariadení Wallbox

I Predpoklad pre úspešné prihlásenie ako standard user

Service user ukončil proces konfigurácie, pozrite Návod na montáž a inštaláciu, "Konfigurácia zariadenia Wallbox".

- 1. Z listu s prístupovými údajmi použite heslo pre , Standard user, pozrite *Prístupové údaje*.
- 2. V náhľade **Prihlásenie** vyberte rolu používateľa Standard user, zadajte príslušné heslo a potvrďte.

(i) Pokyn

Dávajte pozor na presné písanie prístupových údajov, hlavne veľkých a malých písmen.

Po päťnásobnom zadaní nesprávneho hesla je nasledujúce zadanie možné až po časovom oneskorení.

3. Pri prvom prihlásení ako standard user si prečítajte a akceptujte vyhlásenie o vylúčení zo záruky a informácie o ochrane osobných údajov.

Po úspešnom prihlásení sa zobrazí **Prehľad** zariadenia Wallbox, ktorý v kompaktne zobrazuje najdôležitejšie stavy prevádzky a namerané hodnoty, pozrite tiež *Informácie o prehľade*.

Zariadenie Wallbox sa musí nakonfigurovať počas prvého prihlásenia alebo pri prihlásení po obnovení výrobných nastavení (Factory-Reset), pozrite *Wallbox*.

# 7 Prevádzka

# 7.1 Prihlásenie/odhlásenie

## (i) Pokyn

 Pri každodennej prevádzke používajte, ak je to možné, používateľskú rolu standard user (Štandardný používateľ), čím sa vyhnete náhodnej zmene nastavení systému.

(i) Pokyn

Pri vyvolaní webovej aplikácie môže webový prehliadač vydať varovanie, že stránka predstavuje bezpečnostné riziko alebo že nie je možné vytvoriť bezpečné pripojenie (v závislosti od prehliadača). V závislosti od webového prehliadača je možné použiť náhľad "rozšírené" na autorizáciu prístupu k webovej aplikácii pomocou ďalšieho tlačidla alebo odkazu.

## Prihlásenie sa na webovej aplikácii

(i) Predpoklad

Existujúce pripojenie k hotspotu WLAN zariadenia Wallbox alebo zariadenie, ktoré má byť pripojené k Wallbox, je v rovnakej sieti (WLAN alebo Ethernet) ako Wallbox.

 Otvorte webový prehliadač a do adresného riadku zadajte meno hostiteľa z listu s prístupovými údajmi k zariadeniu Wallbox, čím spustíte webovú aplikáciu.

(i) Pokyn

Ak nie je otvorená webová aplikácia, namiesto mena hostiteľa zadajte do webového prehliadača alternatívne IP adresu zariadenia Wallbox 10.0.2.1.

2. Na prihlasovacom náhľade na karte Štandard pre standard user (Štandardný používateľ) alebo Service User (Servisný používateľ) pre servisného používateľa zadajte a potvrďte individuálne heslo z listu s prístupovými údajmi alebo heslo, ktoré ste si sami pridelili.
### (i) Pokyn

Dávajte pozor na presné písanie hesla, hlavne veľkých a malých písmen. Po päťnásobnom zadaní nesprávneho hesla je nasledujúce zadanie možné až po časovom oneskorení.

Zobrazí sa **Prehľad**, pozrite si *Informácie o prehľade*.

### Odhlásenie sa z webovej aplikácie

- Vyberte symbol používateľa v titulnom riadku. Zobrazí sa náhľad odhlásenia
- Vyberte možnosť Odhlásiť.

Zobrazí sa náhľad prihlásenia.

(i) Pokyn

Ak ste nekomunikovali so zariadením Wallbox prostredníctvom webovej aplikácie alebo predného panela dlhšie ako 20 minút, automaticky budete odhlásení.

### 7.2 Informácie o prehľade

 Ak chcete zobraziť systémové informácie, v navigácii vyberte možnosť Prehľad.

Zobrazia sa nasledujúce systémové informácie:

- Informácie o pripojenom vozidle:
  - názov a fotografia, ak ich nahral používateľ/prevádzkovateľ
  - · Značka a model, ak vozidlo prenáša tieto údaje
- Stav nabíjania:
  - Nie je pripojené žiadne vozidlo
  - Prebieha uvoľnenie nabíjania
  - Vozidlo sa nabíja
  - Prestávka pri nabíjaní
  - Nabíjanie dokončené
  - Chyba nabíjania
  - Aktuálne nie je možné nabíjanie
  - 1-/3-fázové
- Nabíjacia energia, ktorou sa vozidlo aktuálne nabíja
- Maximálny nabíjací prúd (A)

- 1-/3-Fázové spínanie, text s pokynom sa zobrazí vo webovej aplikácii pri aktivácii/deaktivácii
- Údaje o zariadení elektromera: výrobca/typ, stav, verzia hardvéru, verzia softvéru, sériové číslo, dátum kalibrácie, prevádzkové doby, stav meračov

Len pri verzii podľa nemeckého zákona o kalibrácii: Kód dátovej matice elektromera sa zobrazuje v časti **Verejný kľúč** (Public-Key).

• Spotreba energie v podobe krivky zaťaženia:

Pre aktuálny proces nabíjania sa zobrazuje grafické znázornenie spotreby energie v kWh.

 Zobrazenie stavu siete pre všetky siete: Ethernet, WLAN, LTE, OCPP, HEMS

Možné stavy: Pripojené, Nie je pripojené, Nie je nastavené

Ak sa rozpoznalo vozidlo alebo prebieha proces nabíjania, k dispozícii sú nasledujúce činnosti:

- Ak pripojené vozidlo ešte nie je v zozname zdieľaných vozidiel, vyberte možnosť Pridať do zoznamu zdieľaných vozidiel, aby ste ho pridali do zoznamu zdieľaných vozidiel.
- Vyberte možnosť Spustiť nabíjanie na spustenie procesu nabíjania pripojeného vozidla raz, pozrite si tiež časť Spustenie nabíjania.
- Vyberte možnosť Zastaviť nabíjanie na zastavenie procesu nabíjania, pozrite si tiež časť Ukončenie nabíjania.

### 7.3 Nabíjanie vozidla

### 7.3.1 Spustenie nabíjania

 Len pri verzii so zásuvkou: Zapojte nabíjací kábel do zásuvky zariadenia Wallbox.

(i) Pokyn

Zásuvka sa prípadne automaticky zablokuje, keď sa rozpozná pripojenie vozidla, pozrite si časť *Konfigurácia blokovania/odblokovania zásuvky*.

2. Zapojte nabíjací kábel na vozidlo.

Zariadenie Wallbox vydá uvoľnenie nabíjania a spustí proces nabíjania jedným zo spôsobov opísaných nižšie:

### (i) Pokyn

Ak je aktivované OCPP a vzniklo spojenie so serverom backend OCPP, uvoľnenie nabíjania vždy vydá server backend OCPP. Ak je aktivované OCPP, funkcia Free-Charging zariadenia Wallbox je deaktivovaná.

Špeciálna funkcia: CPO môže ďalej umožňovať Free-Charging prostredníctvom OCPP.

| Overovanie            | Opis                                                                                                    | Predpoklady                                                                                                    |  |  |
|-----------------------|----------------------------------------------------------------------------------------------------|----------------------------------------------------------------------------------------------------|--|--|
| Free-Charging         | Zariadenie Wallbox<br>vydá uvoľnenie nabíja-<br>nia bez akejkoľvek<br>interakcie zo strany<br>používateľa alebo<br>vozidla.                                                                                                    | <ul> <li>Možnosť nabíjania bez overenia je aktivovaná pre zariadenie Wallbox.</li> </ul>                       |  |  |
| RFID                  | Používateľ priloží čip<br>RFID k senzoru na                                                                                                    | <ul> <li>RFID čip sa zaregistroval na zaria-<br/>dení Wallbox.</li> </ul>                                      |  |  |
|                       | prednom paneli zaria-<br>denia Wallbox.                                                                                                    | <ul> <li>Čip RFID sa drží na senzore a zaria-<br/>denie Wallbox ho rozpozná.</li> </ul>                        |  |  |
| Plug & Charge         | Vozidlá s rozšírenou<br>komunikáciou podľa<br>normy ISO 15118 sa<br>môžu overovať prost-<br>redníctvom certifikátu<br>na zariadení Wallbox,<br>bez toho, aby používa-<br>teľ musel vykonať aké-<br>koľvek ďalšie úkony na<br>zariadení Wallbox. | <ul> <li>Vozidlo podporuje rozšírenú komu-<br/>nikáciu a táto sa aktivuje na<br/>vozidle.</li> </ul>           |  |  |
|                       |                                                                                                    | <ul> <li>Pripojenie vozidla PLC je akti-<br/>vované pre Wallbox.</li> </ul>                                    |  |  |
|                       |                                                                                                    | <ul> <li>Certifikát Plug &amp; Charge vozidla roz-<br/>pozná zariadenie Wallbox ako<br/>platný.</li> </ul>     |  |  |
| Webová apli-<br>kácia | Používateľ môže vydať<br>povolenie na nabíjanie<br>prostredníctvom webo-<br>vej aplikácie.                                                                                                    | <ul> <li>Používateľ otvoril webovú aplikáciu<br/>a vybral možnosť Prehľad, Spus-<br/>tiť nabíjanie.</li> </ul> |  |  |

| Overovanie              | Opis                                                                                                    | Predpoklady                                                                                                    |
|-------------------------|----------------------------------------------------------------------------------------------------|----------------------------------------------------------------------------------------------------|
| Autocharge              | Vozidlá s rozšírenou<br>komunikáciou podľa<br>normy ISO 15118 sa<br>môžu overovať prost-<br>redníctvom adresy<br>vozidla na zariadení<br>Wallbox, bez toho, aby<br>používateľ musel vyko-<br>nať akékoľvek ďalšie<br>úkony na zariadení<br>Wallbox. | <ul> <li>Vozidlo podporuje rozšírenú komu-<br/>nikáciu a táto sa aktivuje na<br/>vozidle.</li> <li>Pripojenie vozidla PLC je akti-<br/>vované pre Wallbox.</li> <li>Vozidlo sa zaregistrovalo s adresou<br/>vozidla na zariadení Wallbox.</li> </ul> |
| Remote (Vzdia-<br>lené) | Používateľ môže vydať<br>povolenie na nabíjanie<br>prostredníctvom apli-<br>kácie svojho CPO.                                                                                                    | <ul> <li>Používateľ si nainštaloval aplikáciu<br/>CPO.</li> <li>Pre zariadenie Wallbox je akti-<br/>vované a vytvorené backendové pri-<br/>pojenie OCPP.</li> <li>Pre Wallbox je aktivovaná možnosť<br/>vzdialeného overovania.</li> </ul>           |

LED dióda stavu nabíjania na prednom paneli sa rozsvieti podľa stavu nabíjania, pozrite si časť *Zobrazovacie a ovládacie prvky*. Vo webovej aplikácii sa stav nabíjania primerane zobrazí v časti **Prehľad**, pozrite si časť *Informácie o prehľade*.

### 7.3.2 Nabíjanie s čipom RFID

(i) Predpoklady

- Čip RFID je zaregistrovaný a pridaný do zoznamu uvoľnenia zariadenia Wallbox, pozrite si časť *Pridanie čipu RFID do zoznamu uvoľnenia*.
- Vozidlo je pripojené k zariadeniu Wallbox, pozrite si časť Spustenie nabíjania.

### **MEBEZPEČENSTVO**

### Nebezpečenstvo poranenia snímačom RFID pre osoby s kardiostimulátorom alebo defibrilátorom

- Ak používate kardiostimulátor, zachovávajte vzdialenosť minimálne 60 cm od snímača RFID na prednom paneli.
- Ak používate defibrilátor, zachovávajte vzdialenosť minimálne 40 cm od snímača RFID na prednom paneli.
- 1. Pridržte čip RFID na snímači RFID na prednom paneli zariadenia Wallbox.

Ak je úspešné rozpoznanie, zaznie akustická spätná väzba, LED dióda snímača RFID sa nakrátko rozsvieti na zeleno a spustí sa proces nabíjania.

(i) Pokyn

Ak sa čip RFID nerozpoznal správne, LED dióda snímača RFID na prednom paneli sa rozsvieti na červeno.

- Znova podržte čip RFID na snímači.
- Skontrolujte, či je čip RFID kompatibilný so zariadením Wallbox a zaregistrovaný.
- 2. LED dióda stavu nabíjania na prednom paneli sa rozsvieti na zeleno, pozrite si časť *Zobrazovacie a ovládacie prvky*. Vo webovej aplikácii sa stav nabíjania primerane zobrazí v časti **Prehľad**, pozrite si časť *Informácie o prehľade*.

### 7.3.3 Pozastavenie nabíjania

### (i) Pokyn

Táto funkcia je dostupná len pre vozidlá s rozšírenou komunikáciou.

Pozastavenia nabíjania sú riadené na základe plánu nabíjania protokolom normy ISO 15118.

LED dióda stavu nabíjania na prednom paneli bliká na zeleno, pozrite si tiež časť *Zobrazovacie a ovládacie prvky*. Vo webovej aplikácii sa stav nabíjania primerane zobrazí v časti **Prehľad**, pozrite si časť *Informácie o prehľade*.

### 7.3.4 Ukončenie nabíjania

Proces nabíjania sa automaticky zastaví, keď je batéria vozidla úplne nabitá.

### Prerušenie procesu nabíjania

Používateľ má navyše možnosť prerušiť proces nabíjania nasledujúcim spôsobom.  Vo webovej aplikácii vyberte v navigácii možnosť Prehľad, Zastaviť nabíjanie, čím zastavíte proces nabíjania.

LED dióda stavu nabíjania na prednom paneli potom svieti trvalo na zeleno, pozrite si tiež časť *Zobrazovacie a ovládacie prvky*. Vo webovej aplikácii sa stav nabíjania primerane zobrazí v časti **Prehľad**, pozrite si časť *Informácie o prehľade*.

Po ukončení procesu nabíjania postupujte nasledovne:

- 1. Odpojte nabíjací kábel na vozidle.
- Len pre verziu s pevne pripojeným nabíjacím káblom: Nabíjací kábel bezpečne umiestnite na zariadení Wallbox.

Len pri verzii so zásuvkou: V prípade potreby odomknite zásuvku, pozrite si časť *Konfigurácia blokovania/odblokovania zásuvky*.

 Len pri verzii so zásuvkou: Odpojte nabíjací kábel od zásuvky zariadenia Wallbox a bezpečne ho uložte.

(i) Pokyn

Zásuvka sa prípadne automaticky zablokuje, keď sa rozpozná pripojenie vozidla, pozrite si časť *Konfigurácia blokovania/odblokovania zásuvky*.

### 7.3.5 Konfigurácia pripojenia PLC k vozidlu

Pre vozidlá s rozšírenou komunikáciou podľa normy ISO 15118 je možné aktivovať (predvolené nastavenie) alebo deaktivovať pripojenie vozidla Vehicleto-Grid (V2G, služby na dopyt) k zariadeniu Wallbox prostredníctvom PLC.

(i) Pokyn

Pri aktivovaní funkcie V2G a používaní vozidla, ktoré nepodporuje pokročilú komunikáciu, môže dôjsť k oneskoreniu pri spustení procesu nabíjania alebo sa proces nabíjania nemusí spustiť. Ak používate takéto vozidlo, pripojenie PLC by sa malo deaktivovať.

- Prihlásenie sa na webovej aplikácii.
- V navigácii vyberte možnosť Pripojenia, PLC. Zobrazí sa pohľad Vozidlo s rozšírenou funkciou nabíjania (PLC).
- Aktivujte/deaktivujte možnosť Pripojenie vozidla prostredníctvom PLC.

### 7.3.6 Informácie o nabíjaní a nastaveniach

### Konfigurácia maximálneho prúdu

1. V navigácii vyberte možnosť Správa nabíjania, Nastavenia nabíjania.

### (i) Pokyn

Predvolená hodnota maximálneho nabíjacieho prúdu môže byť užitočná, ak nie je dostupný systém správy energie.

2. V zobrazení **Nabíjací prúd** nakonfigurujte hodnotu pre **Maximálny nabíjací prúd** (A).

Maximálnu hodnotu, ktorá sa môže nastaviť, automaticky obmedzuje prúdová kapacita vozidla a sieťová prípojka.

Prúdová zaťažiteľnosť sieťovej prípojky sa konfiguruje počas inštalácie zariadenia Wallbox, pozrite si návod na montáž a inštaláciu, "Nastavenie nabíjacieho prúdu".

## 7.4 1-/3-fázové spínanie

### (i) Pokyn

Informácie o tom, či sa s vozidlom smie používať 1/3-fázový spínač, nájdete v dokumentácii výrobcu vozidla alebo ich získate od výrobcu vozidla.

### (i) Pokyn

Dbajte na to, že pri 1-fázovej prevádzke musí byť zaručená symetrická sieťová prevádzka. Podrobné požiadavky týkajúce sa predpisov pre nesymetrické zaťaaženie nájdete v príslušných požiadavkách špecifických pre jednotlivé krajiny. Obmedzenie nabíjacieho prúdu je možné nastaviť priamo vo vozidle alebo alternatívne prostredníctvom zariadenia Wallbox. Nastavenie uskutočňuje:

- Kvalifikovaný elektrikár: prostredníctvom otočného spínača obmedzením nabíjacieho prúdu, pozrite si návod na montáž a inštaláciu, "Nastavenie nabíjacieho prúdu".
- Používateľ: pozrite si časť Konfigurácia maximálneho prúdu.

V prípade vozidiel, ktoré podporujú iba nabíjanie bez rozšírenej komunikácie, sa na nabíjanie vozidla vyžaduje minimálny prúd 6 A na fázu. Napríklad, pri použití fotovoltaického systému je možné, že tento minimálny prúd sa nebude môcť prinášať prostredníctvom fotovoltaického systému vzhľadom na podmienky prostredia. V tomto prípade môže byť užitočné spínanie fázy na jednofázové napájanie, aby sa predišlo nutnosti odoberať energiu zo siete (nadbytočné nabíjanie fotovoltického systému). 1. V navigácii vyberte symbol ponuky **Spínanie fáz (1/3)**.

Zobrazia sa nasledujúce možnosti nastavení/zobrazení:

Aktivovať spínanie fáz (1/3)

Tak sa aktivuje spínanie fáz a spínanie je možné vyžiadať stlačením poľa výberu (1-fázové/3-fázové).

#### Aktuálne nastavenie fázy

Existujú tri možné stavy: 1-fázové, 3-fázové alebo priebežné spínanie.

(i) Pokyn

Dbajte na to, že spínanie fáz trvá minimálne jednu minútu. Počas procesu spínania nie je možné opätovne požiadať o ďalšie spínanie.

### 7.5 Aktivácia/deaktivácia funkcie Free-Charging (nabíjanie bez overenia)

Ulen pre service user (Servisný používateľ)

Free-Charging umožňuje nabíjanie bez lokálnej autorizácie alebo autorizácie z backendového servera.

- 1. V navigácii vyberte možnosť **Správa vozidla**, **Zoznam uvoľnenia**. Zobrazenie **Miestny zoznam uvoľnenia** sa otvorí.
- 2. Aktivácia/deaktivácia Free-Charging.

### 7.6 Správa zoznamu uvoľnenia

(i) Len pre service user (Servisný používateľ)

Webová aplikácia môže spravovať až 1000 samostatných vozidiel v zozname uvoľnenia.

(i) Pokyn

Zoznam uvoľnenia sa používa len vtedy, ak nie je vytvorené žiadne spojenie OCPP.

(i) Pokyn

Wallbox nie je kompatibilné so všetkými backendmi. Zoznam kompatibilných backendov pri zariadení Wallbox je k dispozícii u dodávateľa.

### 7.6.1 Pridanie čipu RFID do zoznamu uvoľnenia

### **A NEBEZPEČENSTVO**

### Nebezpečenstvo poranenia snímačom RFID pre osoby s kardiostimulátorom alebo defibrilátorom

- Ak používate kardiostimulátor, zachovávajte vzdialenosť minimálne 60 cm od snímača RFID na prednom paneli.
- Ak používate defibrilátor, zachovávajte vzdialenosť minimálne 40 cm od snímača RFID na prednom paneli.

(i) Pokyn

Okrem dodaných čipov RFID je možné použiť aj všetky bežné čipy RFID s fórom NFC typu 1-5.

- 1. V navigácii vyberte možnosť **Správa vozidla**, **Zoznam uvoľnenia**. Zobrazenie **Miestny zoznam uvoľnenia** sa zobrazí.
- 2. Vyberte Pridať čip RFID. Zobrazenie Nastavenie čipu RFID sa zobrazí.
- 3. Priložte čip RFID k snímaču RFID na prednom paneli zariadenia Wallbox a vyberte možnosť **Čítať čip RFID**.

Hneď po rozpoznaní čipu RFID sa v zobrazení **Nastaviť čip RFID** zobrazí identifikácia čipu RFID (UUID). Navyše zaznie akustická spätná väzba a LED dióda snímača RFID sa nakrátko rozsvieti na zeleno.

(i) Pokyn

Ak sa čip RFID nerozpoznal správne, LED dióda snímača RFID na prednom paneli sa rozsvieti na červeno.

- Znova podržte čip RFID na snímači.
- Skontrolujte, či je čip RFID kompatibilný so zariadením Wallbox.
- 4. Zadajte názov čipu RFID do poľa Názov čipu RFID a potvrďte tlačidlom Uloožiť.

Čip RFID sa zobrazí v zobrazení **Miestny zoznam uvoľnenia** ako registrovaný čip.

### Alternatíva: Nastavte čip RFID bez držania na snímači RFID

(i) Predpoklad

Používateľ pozná UUID čipu RFID.

- V navigácii vyberte možnosť Správa vozidla, Zoznam uvoľnenia.
- V zobrazení Nastavenie čipu RFID zadajte UUID (Identifikácia čipu RFID) a Názov čipu RFID.

### 7.6.2 Zmena označenia čipu RFID v zozname uvoľnenia

- 1. V navigácii vyberte možnosť **Správa vozidla**, **Zoznam uvoľnenia**. Zobrazenie **Miestny zoznam uvoľnenia** sa zobrazí.
- 2. Vyberte čip RFID, ktorý chcete upraviť. Zobrazenie **Nastavenie čipu RFID** sa zobrazí.
- 3. Zmeňte názov v poli Názov čipu RFID a potvrďte tlačidlom Uložiť.

### 7.6.3 Odstránenie čipu RFID zo zoznamu uvoľnenia

- 1. V navigácii vyberte možnosť **Správa vozidla**, **Zoznam uvoľnenia**. Zobrazenie **Miestny zoznam uvoľnenia** sa zobrazí.
- 2. Vyberte čip RFID, ktorý chcete odstrániť.
- 3. Vyberte symbol ponuky a vyberte položku **Odstrániť vybrané** záznamy.

Čip RFID sa odstráni zo zoznamu uvoľnenia.

### 7.7 Správa nastavení OCPP

### 7.7.1 Spojenie zariadenia Wallbox prostredníctvom OCPP

i Len pre service user (Servisný používateľ)

(i) Pokyn

Wallbox nie je kompatibilné so všetkými backendmi. Zoznam kompatibilných backendov pri zariadení Wallbox je k dispozícii u dodávateľa.

- 1. V navigácii vyberte možnosť **Pripojenia**, **OCPP**. Zobrazenie **Spojenie OCPP** sa otvorí.
- 2. Aktivujte **OCPP**. OCPP je deaktivované ako predvolené nastavenie.
- 3. Uveďte nasledujúce informácie pre backend OCPP. Tieto informácie sprístupňuje poskytovateľ backendových služieb.

### (i) Pokyn

Údaje potrebné na konfiguráciu pripojenia sa môžu odlišovať v závislosti od poskytovateľa backendových služieb.

- Adresa URL backendového servera
- Port backendového servera
- Verzia OCPP
- Používateľské meno
- Heslo prístupového bodu OCPP
- Aktivujte/deaktivujte šifrovanie TLS. Predvolené nastavenie: aktivované
- 4. Pre **bod nabíjania** zadajte ID do poľa **ID nabíjacieho bodu** (povinne) a **ID EVSE** (voliteľne).

ID EVSE sprístupňuje CPO.

5. Vyberte možnosť Vytvoriť pripojenie.

Spojenie sa vytvorí. Zobrazí sa stav **Pripojenie sa spustilo** a ponúkne sa možnosť **Odpojiť spojenie**.

- 6. Voliteľne aktivujte/konfigurujte tieto nastavenia:
  - Povoliť spustenie procesu nabíjania na diaľku: Diaľkové overenie procesu nabíjania, napr. prostredníctvom aplikácie CPO, povolené/nepovolené. Predvolené nastavenie: nepovolené

Podrobné informácie o rozličných typoch overenia nájdete v časti *Spustenie nabíjania* 

Časový limit pre vytvorenie spojenia s vozidlom (v minútach a sekundách): Doba, ktorú má používateľ na zapojenie spojky vozidla typu 2 nabíjacieho kábla do konektora vozidla pred procesom nabíjania.

Rozsah prípustných hodnôt: 15 – 180 sekúnd, predvolené nastavenie: 45 sekúnd

### Odpojenie spojenia OCPP

- 1. V navigácii vyberte možnosť **Pripojenia**, **OCPP**. Zobrazenie **Spojenie OCPP** sa otvorí.
- 2. Vyberte možnosť **Odpojiť pripojenie**. Ako stav sa zobrazí **Spojenie odpojené**.

### 7.8 Správa funkcií Smart-Charging/Smart-Home

### 7.8.1 Konfigurácia zariadenia Wallbox pre systém EMS Smart Home prostredníctvom EEBUS

(i) Pokyn

Zariadenie Wallbox selected by Volvo Cars podporuje systémy riadenia spotreby energie v domácnosti (HEMS), ktoré sú kompatibilné s EEBUS.

#### Zobrazenie prístrojov kompatibilných s EEBUS/HEMS

• V navigácii vyberte možnosť **Pripojenia**, **EEBUS-HEMS**.

Zobrazí sa zobrazenie **EEBUS-HEMS** so všetkými rozpoznanými zariadeniami kompatibilnými s EEBUS/HEMS.

(i) Pokyn

Okrem HEMS môžu byť k dispozícii aj iné zariadenia kompatibilné s EEBUS.

Zobrazia sa nasledujúce informácie:

- V časti **Spájané prístroje EEBUS**: zariadenia EEBUS spojené so zariadením Wallbox, ak sú k dispozícii
- V časti Nájdené zariadenia EEBUS: Zoznam všetkých zariadení EEBUS nájdených v sieti.
- V časti Nastavenie EEBUS Wallboxu: Názov nájdeného zariadenia EEBUS a názov zariadenia EEBUS (SKI) (Identifikátor kľúča subjektu)
- Informácie o stave:
  - Stav pripojenia k HEMS: Pripojené, Nie je pripojené
  - Pripojenie k zariadeniu: Pripojené, Nie je pripojené
  - Stav pripojenia EEBUS

### Pripojiť HEMS

(i) Len pre service user (Servisný používateľ)

- 1. V navigácii vyberte možnosť Pripojenia, EEBUS-HEMS.
- 2. V zobrazení **EEBUS HEMS** v časti **Nájdené zariadenia EEBUS** vyberte šípkou doprava zariadenie HEMS, ktoré chcete pripojiť.
- 3. Ak chcete HEMS pripojiť, vyberte možnosť **Párovanie**.

4. Stlačte a niekoľko sekúnd podržte príslušné tlačidlo na zariadení HEMS (párovanie tlačidlom). Pritom dodržiavajte pokyny v návode na obsluhu zariadenia HEMS.

Ak sa úspešne vytvorilo pripojenie, zariadenie HEMS sa zobrazí v zobrazení **EEBUS-HEMS** v časti **Spárované zariadenia EEBUS**.

### **Odpojenie zariadenia HEMS**

- 1. V navigácii vyberte možnosť Pripojenia, EEBUS-HEMS.
- V zobrazení EEBUS HEMS v časti Spárované zariadenia EEBUS vyberte šípkou doprava zariadenie HEMS, ktorého pripojenie k zariadeniu Wallbox sa má odpojiť.
- 3. V zobrazení EEBUS-HEMS vyberte ikonu Odpojiť.

HEMS sa odstráni zo zoznamu spárovaných HEMS v zobrazení **EEBUS-HEMS** a zobrazí sa v časti **Nájdené zariadenia EEBUS**.

### 7.9 Konfigurácia všeobecných nastavení

### 7.9.1 Aktivácia/deaktivácia režimu úspory energie

- V navigácii vyberte možnosť Nastavenia Wallbox, Úspora energie.
- V zobrazení Úspora energie aktivujte (predvolené nastavenie) alebo deaktivujte možnosť Režim úspory energie.

Ak je aktivovaný režim úspory energie, zariadenie Wallbox prejde do pohotovostného režimu, ak sa 20 minút neuskutočnila interakcia používateľa prostredníctvom webového prehliadača, takže za posledných 5 minút sa neobjavili aktívne chyby a počas 5 minút sa neuskutočnil proces nabíjania. V tomto prípade sa nerozsvietia LED diódy na prednom paneli.

Ak chcete znova prebudiť zariadenie Wallbox, stlačte tlačidlo na prednom paneli alebo pripojte vozidlo k zariadeniu Wallbox.

### 7.9.2 Nastavenie jasu LED diód

(i) Pokyn

- Keď je aktivované automatické nastavenie jasu (predvolené nastavenie), jas LED diód sa riadi v závislosti od meraní svetelného senzora.
- Keď je deaktivované automatické nastavenie jasu, jas LED diód je konnštantný.
- 1. V navigácii vyberte možnosť **Nastavenia Wallbox**, **Jas LED diód**. Otvorí sa zobrazenie **Jas**.
- 2. Aktivácia/deaktivácia možnosti Automatické nastavenie jasu.
- 3. Nastavte jas pomocou posuvným regulátorom.
  - Pri manuálnom ovládaní: Jas je trvalo nastavený na vybranú hodnotu bez ohľadu na merania svetelného senzora.
  - Pri automatickom ovládaní: Rozsah jasu sa môže nastaviť nezávisle pomocou dvoch posuvných regulátorov.

### 7.9.3 Zmeniť heslo

(i) Pokyn

V závislosti od toho, či ste prihlásení ako standard user (Štandardný používateľ) alebo ako service user (Servisný používateľ), sa zmení príslušné heslo.

- 1. V navigácii vyberte možnosť **Nastavenia Wallbox**, **Heslo**. Zobrazenie **Zmeniť heslo** sa zobrazí.
- 2. Do poľa Staré heslo zadajte existujúce heslo.
- 3. Nové heslo zadajte do poľa **Nové heslo** a potvrďte ho opätovným zadaním do poľa **Opakovať heslo**.

(i) Pokyn

Pri zadávaní hesla dodržiavajte tieto pravidlá:

- Dĺžka: 8 14 znakov
- Heslo musí obsahovať aspoň 1 číslicu, 1 malé písmeno, 1 veľké písmeno a 1 špeciálny znak (@-\_+\*!\$%#).
- Prvý znak nesmie byť špeciálny znak.
- 4. Potvrďte tlačidlom **Uložiť**.

### Prihlásenie pomocou PUK

- 1. Ak ste zabudli heslo alebo ste ho zadali 5-krát nesprávne, vyberte možnosť **Zabudnuté heslo**.
- 2. Z listu s prístupovými údajmi použite PUK, pozrite si časť *Prístupové údaje*.
- 3. Zadajte PUK a potvrďte ho možnosťou **Odoslať PUK**.

### (i) Pokyn

 Dávajte pozor na presný zápis kódu PUK. Po päťnásobnom nesprávnom zadaní je nasledujúce zadanie možné až po časovom oneskorení.

Po úspešnom zadaní PUK sa zobrazí **Prehľad** zariadenia Wallbox, pozrite si tiež *Informácie o prehľade*.

4. Zadajte nové heslo.

### 7.9.4 Nastavenie jazyka

(i) Len pre service user (Servisný používateľ)

- 1. V navigácii vyberte možnosť **Nastavenia Wallbox**, **Jazyk**. Otvorí sa zobrazenie **Nastavenie jazyka**.
- 2. V zozname **Jazyk** vyberte požadovaný jazyk. Predvoleným nastavením je jazyk webového prehliadača.

### 7.9.5 Zobrazenie systémových nastavení

1. V navigácii vyberte možnosť **Nastavenia Wallbox**, **Systémové informácie**.

Na zobrazení **Systémové informácie** sa zobrazujú tieto typy systémových nastavení:

- Informácie o sieti
- Elektronický typový štítok
- Licencie: Licenčné informácie pre komponenty softvéru používané vo webovej aplikácii
- Ochrana osobných údajov
- 2. Pomocou šípky nadol zvoľte jeden z typov nastavení.

Príslušné zobrazenie s podrobnými informáciami sa zobrazí.

#### 7 Prevádzka

| Typ systémového nasta-<br>venia | Dostupné informácie                                                                                                    |
|---------------------------------|----------------------------------------------------------------------------------------------------|
| Informácie o sieti              |                                                                                                    |
|                                 | Štandardný rozsah                                                                                                    |
|                                 | Sieťové pripojenie                                                                                                    |
|                                 | Maximálna prúdová zaťažiteľnosť                                                                                        |
| Elektronický typový štítok      |                                                                                                    |
| Elektronický typový štítok      | Značka                                                                                                    |
|                                 | Číslo dielu                                                                                                    |
|                                 | Sériové číslo                                                                                                    |
|                                 | Stav hardvéru                                                                                                    |
| Verzie softvéru                 | Verzia balíka                                                                                                    |
|                                 | Verzia softvéru PWR:<br>Verzia softvéru riadiacej jednotky                                                             |
|                                 | <b>Verzia softvéru COM</b> :<br>Verzia softvéru riadiacej jednotky komu-<br>nikácie<br>(riadiaca jednotka komunikácie) |
| Licencie                        |                                                                                                    |
|                                 | Licenčné informácie pre komponenty soft-<br>véru                                                                       |
| Ochrana osobných údajov         |                                                                                                    |
|                                 | Informácie o ochrane údajov                                                                                            |

### 7.9.6 Nastavenie jednotiek

(i) Len pre service user (Servisný používateľ)

- 1. V navigácii vyberte možnosť **Nastavenia Wallbox**, **Jednotky**. Otvorí sa zobrazenie **Jednotky**.
- 2. Vyberte požadovanú jednotku pre tieto parametre:
  - Vzdialenosť: Kilometre (predvolené nastavenie), Míle
  - Teplota: °C (predvolené nastavenie), °F

### 7.9.7 Konfigurácia blokovania/odblokovania zásuvky

(i) Len pre service user (Servisný používateľ)

(i) Pokyn

Táto funkcia je k dispozícii len pre verziu zariadenia Wallbox so zásuvkou.

1. V navigácii vyberte možnosť Nastavenia Wallbox, Zásuvka.

V zobrazení Zásuvka sa zobrazí stav blokovania. Možné sú tieto stavy:

- Nie je k dispozícii
- Odblokovaný
- Zablokovaný
- Chyba
- 2. V časti Aktivácia blokovania vyberte, kedy sa má zásuvka zablokovať:
  - S pripojeným nabíjacím káblom
  - Počas aktívneho procesu nabíjania

### 7.9.8 Aktivácia/deaktivácia monitorovania uzemnenia

(i) Len pre service user (Servisný používateľ)

### **M**NEBEZPEČENSTVO

### Nebezpečenstvo ohrozenia života kvôli úrazu elektrickým prúdom

Používanie zariadenia Wallbox bez aktívneho monitorovania uzemnenia môže zapríčiniť úraz elektrickým prúdom, skrat, požiar, výbuch alebo popáleniny.

- Monitorovanie uzemnenia deaktivujte len v neuzemnených sieťach (sieť IT).
- V navigácii vyberte možnosť Nastavenia Wallbox, Monitorovanie uzemnenia. Otvorí sa zobrazenie Monitorovanie uzemnenia. Monitorovanie uzemnenia je aktivované ako predvolené nastavenie.
- 2. Aktivujte/deaktivujte monitorovanie uzemnenia.

### 7.9.9 Zobrazenie stavu elektromera

 V navigácii vyberte možnosť Nastavenia Wallbox, Elektromer. Zobrazenie Stav elektromera sa zobrazí.

V časti Údaje o zariadení sa zobrazujú tieto údaje o elektromere:

- Výrobca/typ
- Stav:

Aktívne

Pripojené

Chyba

**Nie je vybavené**, keď zariadenie Wallbox nie je vybavené prídavným elektromerom.

- Verzia hardvéru
- Verzia softvéru
- Sériové číslo
- Dátum kalibrácie
- Doby prevádzky (v hodinách)
- Stav počítadla (v kWh)

Len pri verzii podľa nemeckého zákona o kalibrácii: Kód dátovej matice elektromera sa zobrazuje v časti **Verejný kľúč** (Public-Key).

### 7.10 Reštartovanie Wallboxu

- 1. Prípadne prerušte aktuálny proces nabíjania.
- 2. Stlačte tlačidlo na prednom paneli a podržte ho stlačené aspoň 8 sekúnd.

Po reštarte sa vykoná autotest LED diódy. LED diódy sa rozsvietia po sebe nasledujúcim spôsobom:

- Na jednu sekundu sa všetky LED diódy rozsvietia na červeno
- Na jednu sekundu sa všetky LED diódy rozsvietia na bielu
- LED dióda stavu nabíjania a LED dióda stavu chyby sa rozsvietia na bielo
- Ostatné LED diódy sa nerozsvietia.

(i) Pokyn

Ak je pripojené vozidlo, farba LED diódy stavu nabíjania sa môže odlišovať.

### 7.11 Obnoviť na továrenské nastavenia (Factory-Reset)

(i) Len pre service user (Servisný používateľ)

### (i) Pokyn

S výnimkou kódu krajiny sa všetky jednotlivé nastavenia obnovia na výrobné nastavenia, napr. zoznamy uvoľnenia.

- 1. Spustiť webovú aplikáciu.
- 2. V navigácii vyberte možnosť **Nastavenia Wallbox**, **Továrenské nasta-venia**.
- 3. Vyberte a potvrďte možnosť **Obnoviť výrobné nastavenia**.

Po ukončení obnovenia sa zariadenie Wallbox reštartuje.

(i) Pokyn

Ak nie je možné obnoviť továrenské nastavenia (Factory-Reset) prostredníctvom webovej aplikácie, je možné alternatívne obnoviť zariadenie Wallbox špeciálnym nastavením na otočnom spínači. Toto nastavenie smie vykonávať len kvalifikovaný personál. Pozrite si návod na montáž a inštaláciu, "Resetovanie zariadenia Wallboxpomocou otočného spínača".

### 7.12 Aktualizácia softvéru

### 7.12.1 Informácie o aktualizáciách softvéru

### Zobrazenie na prednom paneli

(i) Pokyn

Tieto zobrazenia sú viditeľné len vtedy, keď nie je aktívna žiadna chyba v zariadení Wallbox.

- Ak LED dióda chyby bliká na bielo, aktualizácia softvéru je dostupná.
- Počas aktualizácie softvéru sa všetky LED diódy na chvíľu rozsvietia načerveno.

### (i) Aktualizácie zabezpečenia

Aby ste mohli dostávať informácie o bezpečnostných aktualizáciách a aby ste ich mohli inštalovať na zariadenie Wallbox, vyžaduje sa pripojenie na internet prostredníctvom vašej miestnej siete. Okrem toho je v prípade potreby možné inštalovať aj lokálnu bezpečnostnú aktualizáciu na zariadenie Wallbox. Ďalšie informácie a kontaktné adresy nájdete v časti **Kybernetická bezpečnosť** na domovskej stránke spoločnosti eSystems.

#### Informácie vo webovej aplikácii

 V navigácii vyberte možnosť Nastavenia Wallbox, Aktualizácia softvéru.

V zobrazení **Aktualizácia softvéru** sú dostupné nasledujúce informácie/funkcie:

#### (i) Pokyn

Ak je pripojené zariadenie Wallbox prostredníctvom OCPP, nasledujúce funkcie sú deaktivované a softvér sa preberá automaticky.

• Aktivácia/deaktivácia možnosti Prevziať aktualizáciu automaticky.

Aktivované: Predvolené nastavenie. Skontroluje sa, či sú aktualizácie softvéru dostupné a či sa sťahujú automaticky.

Neaktivované: Skontroluje sa, či sú aktualizácie softvéru dostupné a zobrazí sa pokyn. Stiahnutie sa potom musí spustiť manuálne.

• Aktivácia/deaktivácia možnosti Inštalácia aktualizácie automaticky.

Aktivované: Ak sa stiahla aktualizácia softvéru, nainštaluje sa automaticky prostredníctvom zariadenia Wallbox.

Neaktivované: Inštaláciu je možné odložiť na neskoršie obdobie. Inštalácia aktualizácie softvéru sa spustí až po žiadosti používateľa.

- Lokálna aktualizácia umožní výber lokálne uloženého súboru.
- Pre manuálne aktualizácie softvéru: Výberom možnosti **Inštalácia aktualizácie** spustite manuálnu inštaláciu aktualizácie softvéru.
- V časti Posledná aktualizácia systému sa zobrazia nasledujúce informácie:
  - Dátum poslednej aktualizácie softvéru vrátane čísla verzie
  - Stav: Softvér prevzatý na aktualizáciu, Aktualizácia softvéru prebieha, Aktualizácia softvéru dokončená, Aktualizácia softvéru chybná
  - Informácie o tom, či je dostupná nová aktualizácia softvéru
  - Informácie o verzii poslednej aktualizácie softvéru pre nasledujúce typy softvéru: verzia Bundle, verzia softvéru COM, verzia softvéru PWR

#### Zobrazenie protokolu zmien

- 1. V navigácii vyberte možnosť **Nastavenia Wallbox**, **Aktualizácia soft**véru.
- 2. Vyberte možnosť **Protokol zmien**.

Protokol zmien s informáciami o všetkých aktualizovaných softvérových komponentoch sa zobrazí.

### 7.12.2 Manuálna aktualizácia softvéru

- 1. V navigácii vyberte možnosť **Nastavenia Wallbox**, **Aktualizácia softvéru**.
- 2. Ak je dostupný nový softvér na prevzatie, vyberte ho a potvrďte prevzatie.
- 3. Ak nie je nakonfigurovaná automatická inštalácia a stiahla sa nová aktualizácia softvéru, vyberte ju a potvrďte inštaláciu.

Postup prebiehajúcej aktualizácie softvéru sa zobrazuje v podobe stĺpca.

### 7.12.3 Vykonanie automatickej aktualizácie softvéru

Automatická aktualizácia softvéru je predvolené nastavenie zariadenia Wallbox.

(i) Predpoklad

Automatická aktualizácia softvéru je možná len vtedy, ak je odpojený nabíjací kábel.

Inštalácia aktualizácie softvéru sa zobrazí nasledovne:

- V zobrazení Aktualizácia softvéru vo webovej aplikácii sa postup prebiehajúcich aktualizácií softvéru zobrazí v podobe stĺpca.
- Na prednom paneli zariadenia Wallbox pulzuje LED dióda prevádzkového/chybového stavu na bielo, pozrite si časť *Zobrazovacie a ovládacie prvky*.
- V časti Prehľad webovej aplikácie sa zobrazí príslušné hlásenie.

### Obmedzenia pre ovládanie automatickej aktualizácie softvéru

• Ak vzniká aktívna komunikácia OCPP, aktualizácia softvéru sa vykonáva výhradne prostredníctvom servera pre backend.

### 7.12.4 Vykonanie lokálnej aktualizácie softvéru

Okrem aktualizácií softvéru na serveri je možná aj lokálna aktualizácia softvéru pomocou webovej aplikácie.

1. V navigácii vyberte možnosť Nastavenia Wallbox, Aktualizácia softvéru.

- 2. Vyberte možnosť **Lokálna aktualizácia**. Otvorí sa dialógové okno s výberom súboru.
- 3. Vyberte a potvrďte obrázok v lokálnej sieti.

# 8 Servis a čistenie

### 8.1 Vykonávanie opakovaných kontrol

### 

#### Nebezpečenstvo poranenia v prípade nedostatočnej kvalifikácie personálu

Následkom môžu byť vážne poranenia a škody na majetku.

 Na zariadení Wallbox smie pracovať len zaškolený a primerane kvalifikovaný personál.

(i) Pokyn

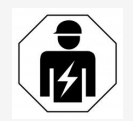

Niektoré z opakovaných kontrol smie vykonávať len kvalifikovaný elektrikár, pozrite si tabuľku.

### (i) Pokyn

Prevádzkovateľ je zodpovedný za vykonávanie opakovaných kontrol.

Podrobné informácie o požadovanej kvalifikácii nájdete v návode na montáž a inštaláciu.

Nasledujúce opakované kontroly sú vyžadované zákonom:

| Komponenty | Typ kontroly                                                                           | Interval<br>kontroly                        | Vykonáva sa prost-<br>redníctvom |
|------------|----------------------------------------------------------------------------------------|---------------------------------------------|----------------------------------|
| Wallbox    | <ul> <li>Vykonajte<br/>vizuálnu kon-<br/>trolu na zistenie<br/>nedostatkov.</li> </ul> | Denne/pri<br>každom<br>procese<br>nabíjania | Používateľ/prevádzkovateľ        |
| Wallbox    | <ul> <li>Skontrolujte pri-<br/>pravenosť na<br/>prevádzku.</li> </ul>                  | Denne/pri<br>každom<br>procese<br>nabíjania | Používateľ/prevádzkovateľ        |

| Komponenty                                                                    | Typ kontroly                                                                                                    | Interval<br>kontroly                      | Vykonáva sa prost-<br>redníctvom |
|-------------------------------------------------------------------------------|----------------------------------------------------------------------------------------------------|-------------------------------------------|----------------------------------|
| Nabíjací kábel,<br>Wallbox                                                    | <ul> <li>Merania a kon-<br/>troly opakujte<br/>podľa miestnych<br/>predpisov<br/>(napr. v<br/>Nemecku podľa<br/>normy DIN VDE<br/>0701/702).</li> </ul> | Ročne                                     | Kvalifikovaný elektrikár         |
| Wallbox                                                                       | <ul> <li>Merania a kon-<br/>troly opakujte<br/>podľa miestnych<br/>predpisov<br/>(napr. v<br/>Nemecku podľa<br/>normy DIN VDE<br/>0105-100)</li> </ul>  | Ročne                                     | Kvalifikovaný elektrikár         |
| Elektromer (len<br>pri verzii podľa<br>nemeckého<br>zákona o kali-<br>brácii) | <ul> <li>Kontrola v<br/>zhode s<br/>nemeckým pred-<br/>pisom o kali-<br/>brácii</li> </ul>                                                              | Každých 8<br>rokov od<br>dátumu<br>výroby |                                  |

### Kontrola pri prvom uvedení do prevádzky

### (i) Pokyn

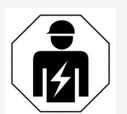

Pri prvom uvedení do prevádzky musí kvalifikovaný elektrikár skontrolovať správnu inštaláciu a elektrickú bezpečnosť (napr. v Nemecku podľa normy DIN VDE 0100) na zariadení Wallbox.

### Pripravte kontrolu podľa nemeckého predpisu o kalibrácii

#### (i) Pokyn

Tieto informácie platia len pre verziu Wallbox podľa nemeckého zákona o kalibrácii.

- Vyčistite zariadenie Wallbox kvôli kalibrácii.
- Kontaktujte a poverte poskytovateľov zákonných kalibračných skúšok v dostatočnom časovom predstihu pred uplynutím platnosti kalibrácie.

### 8.2 Wallbox čistenie

### **M NEBEZPEČENSTVO**

# Nebezpečenstvo ohrozenia života kvôli úrazu elektrickým prúdom alebo požiaru

Voda v zariadení Wallbox môže zapríčiniť život ohrozujúce poranenia kvôli úrazu elektrickým prúdom alebo požiaru.

- Zariadenie Wallbox a spojku vozidla typu 2 nikdy neponárajte do vody.
- Nevedte prúd vody, napr. zo záhradnej hadice alebo vysokotlakového čističa, na zariadenie Wallbox.
- Nekladte predmety naplnené tekutinou na zariadenie Wallbox.
- Zariadenie Wallbox vyčistite len suchou alebo jemne navlhčenou handričkou.

#### POZOR

### Škody na majetku kvôli agresívnym čistiacim prostriedkom

Agresívne čistiace prostriedky (napr. petroléter, acetón, etanol) môžu poškodzovať povrch krytu.

- Používajte jemné čistiace prostriedky (napr. umývací prostriedok, neutrálny čistiaci prostriedok).
- Wallbox pravidelne kontrolujte kvôli poškodeniu krytu a znečisteniu.
- V prípade potreby vyčistite zariadenie Wallbox z vonkajšej strany mäkkou, suchou alebo jemne vlhkou handričkou.

### 9.1 Vykonanie autotestu

Po každom spustení vykoná zariadenie Wallbox automatický autotest svojich komponentov. Okrem toho sa pred každým nabíjaním kontroluje interné zariadenie na monitorovanie jednosmerného chybového prúdu (RDC-DD).

Ak sa pri autoteste rozpozná chyba, zapíše sa do zoznamu chýb, pozrite si časť *Kategórie chýb*.

### 9.2 Rozpoznanie a odstránenie chýb

Existujú dva spôsoby, ako stanoviť, že sa objavila chyba:

- Priamo na zariadení Wallbox prostredníctvom LED diódy prevádzkového/chybového stavu (4) (pozrite *Predný panel*)
- Vo webovej aplikácii cez zoznam chýb

### Kategórie chýb

Nasledujúce kategórie sa zobrazia na zariadení Wallbox prostredníctvom LED diódy prevádzkového/chybového stavu (4) (pozrite *Predný panel*).

| Kategória chýb | Farba   | Priorita odstránenia chyby |
|----------------|---------|----------------------------|
| Fatálna        | Červená | 1                          |
| Kritická       | Žltá    | 2                          |
| Nekritická     | Modrá   | 3                          |
| Bez chyby      | Biela   | -                          |

Ak je prítomná minimálne jedna chyba, rozsvieti sa LED dióda prevádzkového/chybového stavu vo farbe zodpovedajúcej kategórii chyby.

Ak je prítomných viacero chýb, LED dióda prevádzkového/chybového stavu sa rozsvieti vo farbe priradenej najvyššej kategórii chyby.

#### (i) Pokyn

Ak sa rozsvietia všetky LED diódy na prednom paneli na červeno, riadenie LED diód zariadenia Wallbox zlyhalo a nezávisle na tom vznikla fatálna chyba.

Požadovaná činnosť na odstránenie chyby je potom viditeľná prostredníctvom webovej aplikácie.

#### Zoznam chýb

 Ak chcete zobraziť zoznam chýb, v navigácii webovej aplikácie v časti Nastavenia Wallbox, vyberte možnosť Zoznam chýb.

Prostredníctvom zoznamu chýb sú pre každú chybu dostupné nasledujúce informácie:

- Príčina chyby
- Nápravné opatrenia
- **Dodatočné informácie**: ako stav, kategória, čas (dátum a čas), kedy sa chyba vyskytla.

Informácie o chybách môžete nájsť aj v časti Chybové kódy, pozrite si časť *Kódy chyby*.

(i) Pokyn

V zozname chýb sa môže nachádzať niekoľko záznamov, ktoré majú rovnakú prííčinu (kaskáda chýb).

#### Stav chyby

Rozlišujú sa tieto stavy chyby:

| Stav chyby | Význam                                                         |
|------------|----------------------------------------------------------------|
| Aktívny    | Chyba je aktívna, príčina chyby sa ešte neodstránila.          |
| Pasívny    | Príčina chyby sa už odstránila alebo chyba už nie je prítomná. |

### 9.2.1 Odstránenie chyby

#### POZOR

#### Škody na majetku pri odstraňovaní chýb

Ak sa chyba neodstránila napriek správnemu dodržiavaniu pokynov na odstránenie poruchy, zariadenie Wallbox je chybné.

- Nepoužívajte zariadenie Wallbox.
- Informujte technický servis.
- Ak chcete odstrániť chybu, v navigácii webovej aplikácie v časti Nastavenia Wallbox vyberte možnosť Zoznam chýb.

Zobrazí sa zoznam chýb, pozrite časť *Rozpoznanie a odstránenie chýb*.

2. Vyberte chybu zo zoznamu.

Pre podrobné informácie o vybranej chybe pozrite Kódy chyby.

3. Pozorne si prečítajte podrobný opis a chybu analyzujte a odstráňte podľa pokynov v zozname chýb.

i) Pokyn k fatálnej chybe

V prípade chýb tejto kategórie sa zvyčajne musí reštartovať zariadenie Wallbox, aby sa chyba odstránila.

Ak je chyby možné odstrániť počas prevádzky, tieto chyby sa budú zobrazovať ako **Aktívne** aj po odstránení príčiny až do ďalšieho reštartovania zariadenia Wallbox.

(i) Pokyn ku kritickým a nekritickým chybám

Po odstránení príčiny chyby sa stav chyby ihneď zmení na Pasívny.

4. Ak sa zobrazí viacero chýb, odstráňte chyby podľa priority, začnite fatálnymi chybami, po ktorých nasledujú kritické chyby.

#### Vymazanie zoznamov chýb

- 1. Keď v zozname chýb ostanú len pasívne chyby, vyberte možnosť **Vyma**zať pasívne chyby v zobrazení **Zoznam chýb** vo webovej aplikácii.
- 2. Zariadenie Wallbox sa znova spustí:
  - Stlačte tlačidlo na prednom paneli aspoň 8 sekúnd.
  - Alternatíva: Prerušte a znovu pripojte napájanie napätím zariadenia Wallbox.

Po opätovnom zapnutí by mala LED dióda prevádzkového/chybového stavu stav svietiť na bielo a zoznam chýb by mal byť prázdny.

3. Ak sa LED diódy prevádzkového/chybového stavu nerozsvieti na bielo a zoznam chýb ešte nie je prázdny, pokračujte v odstraňovaní chýb.

### 9.2.2 Kódy chyby

| Kód<br>chyby | Kategória | Typ chyby                                         | Nápravné opatrenia                                                                                                    |
|--------------|-----------|---------------------------------------------------|----------------------------------------------------------------------------------------------------|
| 0×100000     | Osudný    | Chyba autotestu<br>komponentov na<br>doske výkonu | Stlačením tlačidla na prednom<br>paneli na najmenej 8 sekúnd<br>reštartujte zariadenie Wallbox.<br>Ak sa chyba zobrazuje ešte po<br>opakovanom reštartovaní, kon-<br>taktujte podporu. |
|              |           |                                                   |                                                                                                    |

| Kód<br>chyby | Kategória | Typ chyby                                                                                                 | Nápravné opatrenia                                                                                                    |
|--------------|-----------|----------------------------------------------------------------------------------------------------|----------------------------------------------------------------------------------------------------|
| 0x100002     | Osudný    | Chyba vnútornej<br>komunikácie<br>medzi riadiacou<br>jednotkou<br>napájania a kom-<br>ponentmi dosky      | Stlačením tlačidla na prednom<br>paneli na najmenej 8 sekúnd<br>reštartujte zariadenie Wallbox.<br>Ak sa chyba zobrazuje ešte po<br>opakovanom reštartovaní, kon-<br>taktujte podporu. |
| 0x100003     | Osudný    | Chyba autotestu<br>napájania<br>napätím z ria-<br>diacej jednotky<br>napájania                            | Stlačením tlačidla na prednom<br>paneli na najmenej 8 sekúnd<br>reštartujte zariadenie Wallbox.<br>Ak sa chyba zobrazuje ešte po<br>opakovanom reštartovaní, kon-<br>taktujte podporu. |
| 0x100004     | Osudný    | Chyba autotestu<br>napájania<br>napätím z<br>periférnych zaria-<br>dení riadiacej jed-<br>notky napájania | Stlačením tlačidla na prednom<br>paneli na najmenej 8 sekúnd<br>reštartujte zariadenie Wallbox.<br>Ak sa chyba zobrazuje ešte po<br>opakovanom reštartovaní, kon-<br>taktujte podporu. |
| 0x10000E     | Osudný    | Riadiaca jed-<br>notka napájania<br>zlyhala.                                                              | Stlačením tlačidla na prednom<br>paneli na najmenej 8 sekúnd<br>reštartujte zariadenie Wallbox.<br>Ak sa chyba zobrazuje ešte po<br>opakovanom reštartovaní, kon-<br>taktujte podporu. |
| 0x10000F     | Osudný    | Riadiaca jed-<br>notka komu-<br>nikácie zlyhala.                                                          | Stlačením tlačidla na prednom<br>paneli na najmenej 8 sekúnd<br>reštartujte zariadenie Wallbox.<br>Ak sa chyba zobrazuje ešte po<br>opakovanom reštartovaní, kon-<br>taktujte podporu. |
| 0x100010     | Osudný    | Interná soft-<br>vérová chyba v<br>riadiacej jed-<br>notke napájania                                      | Stlačením tlačidla na prednom<br>paneli na najmenej 8 sekúnd<br>reštartujte zariadenie Wallbox.<br>Ak sa chyba zobrazuje ešte po<br>opakovanom reštartovaní, kon-<br>taktujte podporu. |

| Kód<br>chyby | Kategória  | Typ chyby                                                                   | Nápravné opatrenia                                                                                                    |
|--------------|------------|-----------------------------------------------------------------------------|----------------------------------------------------------------------------------------------------|
| 0x100020     | Osudný     | Interná soft-<br>vérová chyba v<br>riadiacej jed-<br>notke komu-<br>nikácie | Stlačením tlačidla na prednom<br>paneli na najmenej 8 sekúnd<br>reštartujte zariadenie Wallbox.<br>Ak sa chyba zobrazuje ešte po<br>opakovanom reštartovaní, kon-<br>taktujte podporu.                                                                                                    |
| 0x100023     | Osudný     | Interná chyba<br>komunikácie na<br>doske komu-<br>nikácie                   | Stlačením tlačidla na prednom<br>paneli na najmenej 8 sekúnd<br>reštartujte zariadenie Wallbox.<br>Ak sa chyba zobrazuje ešte po<br>opakovanom reštartovaní, kon-<br>taktujte podporu.                                                                                                    |
| 0x100025     | Nekritický | Teplotná kom-<br>penzácia LED<br>diód zlyhala.                              | Stlačením tlačidla na prednom<br>paneli na najmenej 8 sekúnd<br>reštartujte zariadenie Wallbox.<br>Prevádzka zariadenia Wallbox<br>je naďalej možná, sfarbenie<br>LED diód nemusí zodpovedať<br>opisu v tomto návode. Prípadne<br>použite webovú aplikáciu na zis-<br>tenie správneho stavu<br>systému. |
| 0x100026     | Osudný     | Pamäť EEPROM<br>na doske komu-<br>nikácie je chybná                         | Stlačením tlačidla na prednom<br>paneli na najmenej 8 sekúnd<br>reštartujte zariadenie Wallbox.<br>Ak sa chyba zobrazuje ešte po<br>opakovanom reštartovaní, kon-<br>taktujte podporu.                                                                                                    |
| 0x100027     | Osudný     | Pamäť RAM ria-<br>diacej jednotky<br>komunikácie je<br>chybná               | Stlačením tlačidla na prednom<br>paneli na najmenej 8 sekúnd<br>reštartujte zariadenie Wallbox.<br>Ak sa chyba zobrazuje ešte po<br>opakovanom reštartovaní, kon-<br>taktujte podporu.                                                                                                    |

| Kód<br>chyby | Kategória | Typ chyby                                                                                                    | Nápravné opatrenia                                                                                                    |
|--------------|-----------|----------------------------------------------------------------------------------------------------|----------------------------------------------------------------------------------------------------|
| 0x100028     | Osudný    | Pamäť eMMC na<br>doske komu-<br>nikácie je chybná                                                                       | Stlačením tlačidla na prednom<br>paneli na najmenej 8 sekúnd<br>reštartujte zariadenie Wallbox.<br>Ak sa chyba zobrazuje ešte po<br>opakovanom reštartovaní, kon-<br>taktujte podporu.                         |
| 0x100100     | Osudný    | Nesprávna refe-<br>renčná hodnota<br>pre zariadenie na<br>monitorovanie<br>jednosmerného<br>chybového prúdu<br>(RCD-DD) | Stlačením tlačidla na prednom<br>paneli na najmenej 8 sekúnd<br>reštartujte zariadenie Wallbox.<br>Ak sa chyba zobrazuje ešte po<br>opakovanom reštartovaní, kon-<br>taktujte podporu.                         |
| 0x100101     | Osudný    | Dsudný Poruchový prúd<br>(DC) bol zistený                                                                               | Počas procesu nabíjania sa<br>môžu vyskytnúť poruchové<br>prúdy, ktoré zariadenie Wall-<br>box zistí a následne pre-<br>ventívne vypne. Môžu to<br>vyvolať aj nežiaduce vedľajšie<br>účinky inštalácie v dome. |
|              |           |                                                                                                    | <ol> <li>Skontrolujte inštaláciu v<br/>dome zariadenia Wallbox,<br/>prípadne s pomocou<br/>odborného elektrikára.</li> </ol>                                                                                   |
|              |           |                                                                                                    | <ol> <li>Odpojte pripojenie k vozidlu<br/>alebo stlačením tlačidla na<br/>prednom paneli na naj-<br/>menej 8 sekúnd reštartujte<br/>zariadenie Wallbox.</li> </ol>                                             |
| 0x100102     | Osudný    | Vnútorná chyba<br>v senzore zaria-<br>denia na moni-<br>torovanie<br>jednosmerného<br>chybového prúdu<br>(RCD-DD)       | Stlačením tlačidla na prednom<br>paneli na najmenej 8 sekúnd<br>reštartujte zariadenie Wallbox.<br>Ak sa chyba zobrazuje ešte po<br>opakovanom reštartovaní, kon-<br>taktujte podporu.                         |

| Kód<br>chyby | Kategória | Typ chyby                                                                                             | Nápravné opatrenia                                                                                                    |
|--------------|-----------|----------------------------------------------------------------------------------------------------|----------------------------------------------------------------------------------------------------|
| 0x100103     | Osudný    | Autotest zaria-<br>denia na moni-<br>torovanie<br>jednosmerného<br>chybového prúdu<br>zlyhal (RCD-DD) | Stlačením tlačidla na prednom<br>paneli na najmenej 8 sekúnd<br>reštartujte zariadenie Wallbox.<br>Ak sa chyba zobrazuje ešte po<br>opakovanom reštartovaní, kon-<br>taktujte podporu.                                                      |
| 0x100104     | Osudný    | Monitorovanie<br>uzemnenia zobra-<br>zuje poruchu.                                                    | Skontrolujte inštaláciu v dome,<br>či je zariadenie Wallbox<br>správne uzemnené, prípadne<br>kontaktujte kvalifikovaného<br>elektrikára. Ak sa napriek kon-<br>trole inštalácie stále zobrazuje<br>chyba, kontaktujte technickú<br>podporu. |
|              |           |                                                                                                    | Ak monitorovanie uzemnenia<br>nie je technicky možné vo vašej<br>krajine alebo funguje len nes-<br>poľahlivo, deaktivujte ho, poz-<br>rite si časť<br><i>Aktivácia/deaktivácia moni-</i><br><i>torovania uzemnenia</i> .                    |
| 0x100106     | Osudný    | Neprijateľný stav<br>záťažového relé<br>1                                                             | Stlačením tlačidla na prednom<br>paneli na najmenej 8 sekúnd<br>reštartujte zariadenie Wallbox.<br>Ak sa chyba zobrazuje ešte po<br>opakovanom reštartovaní, kon-<br>taktujte podporu.                                                      |
| 0x100107     | Osudný    | Neprijateľný stav<br>záťažového relé<br>2                                                             | Stlačením tlačidla na prednom<br>paneli na najmenej 8 sekúnd<br>reštartujte zariadenie Wallbox.<br>Ak sa chyba zobrazuje ešte po<br>opakovanom reštartovaní, kon-<br>taktujte podporu.                                                      |
|              |           |                                                                                                    |                                                                                                    |

| Kód<br>chyby | Kategória  | Typ chyby                                                      | Nápravné opatrenia                                                                                                    |
|--------------|------------|----------------------------------------------------------------|----------------------------------------------------------------------------------------------------|
| 0x10010D     | Nekritický | Deaktivované<br>monitorovanie<br>uzemnenia                     | Monitorovanie uzemnenia sa<br>deaktivovalo prostredníctvom<br>webovej aplikácie. Ak sa má<br>aktivovať monitorovanie uzem-<br>nenia, pozrite si časť <i>Akti-</i><br>vácia/deaktivácia<br>monitorovania uzemnenia. |
| 0x100110     | Osudný     | Trvalo zapnuté<br>záťažové relé                                | Stlačením tlačidla na prednom<br>paneli na najmenej 8 sekúnd<br>reštartujte zariadenie Wallbox.<br>Ak sa chyba zobrazuje ešte po<br>opakovanom reštartovaní, kon-<br>taktujte podporu.                             |
| 0x100120     | Osudný     | Chybné zab-<br>lokovanie<br>zástrčky vozidla<br>v zásuvke      | Stlačením tlačidla na prednom<br>paneli na najmenej 8 sekúnd<br>reštartujte zariadenie Wallbox.<br>Ak sa chyba zobrazuje ešte po<br>opakovanom reštartovaní, kon-<br>taktujte podporu.                             |
| 0x100121     | Osudný     | Autotest zásuvky<br>pre zástrčku<br>vozidla zlyhal             | Stlačením tlačidla na prednom<br>paneli na najmenej 8 sekúnd<br>reštartujte zariadenie Wallbox.<br>Ak sa chyba zobrazuje ešte po<br>opakovanom reštartovaní, kon-<br>taktujte podporu.                             |
| 0x200200     | Kritický   | Neprijateľné<br>napätie na ria-<br>diacom vedení<br>do vozidla | Skontrolujte správnu funkciu<br>palubnej nabíjačky svojho elek-<br>trického vozidla. Ak ste do<br>zásuvky pripojili vlastný<br>nabíjací kábel, skontrolujte ho<br>a prípadne použite iný nabíjací<br>kábel.        |
| 0x200201     | Kritický   | Vozidlo vyžaduje<br>vetranie.                                  | Elektrické vozidlo vyžaduje<br>vetranie. Keďže to nepodporuje<br>zariadenie Wallbox, nie je<br>možné použiť zariadenie Wall-<br>box na nabíjanie tohto vozidla.                                                    |

| Kód<br>chyby | Kategória  | Typ chyby                                               | Nápravné opatrenia                                                                                                    |
|--------------|------------|---------------------------------------------------------|----------------------------------------------------------------------------------------------------|
| 0x300000     | Nekritický | Autotest modulu<br>WLAN zlyhal                          | Stlačením tlačidla na prednom<br>paneli na najmenej 8 sekúnd<br>reštartujte zariadenie Wallbox.<br>Ak sa chyba zobrazí aj po opa-<br>kovanom reštartovaní, alter-<br>natívne použite pripojenie<br>Ethernet alebo LTE.                                                                                                    |
| 0x300001     | Nekritický | Chyba pripojenia<br>WLAN                                | Skontrolujte, či je intenzita<br>signálu siete WLAN dostatočná<br>na pripojenie a či sa správne<br>zadali prístupové údaje (SSID,<br>heslo). Prípadne reštartujte prí-<br>stupový bod WLAN v sieti a pot-<br>vrďte všetky bezpečnostné<br>výzvy.                                                                                  |
| 0x300003     | Nekritický | Autotest modulu<br>PLC zlyhal                           | Stlačením tlačidla na prednom<br>paneli na najmenej 8 sekúnd<br>reštartujte zariadenie Wallbox.<br>Ak sa chyba zobrazí aj po opa-<br>kovanom reštartovaní, nemôže<br>zariadenie Wallbox vykonať pro-<br>ces nabíjania pomocou funkcie<br>Plug & Charge. Namiesto toho<br>je možné len nabíjanie bez roz-<br>zšírenej komunikácie. |
| 0x300005     | Nekritický | Chyba komu-<br>nikácie pri-<br>pojenia PLC k<br>vozidlu | Skontrolujte správnu funkciu<br>palubnej nabíjačky svojho elek-<br>trického vozidla. Ak ste do<br>zásuvky pripojili vlastný<br>nabíjací kábel, skontrolujte ho<br>a prípadne použite iný nabíjací<br>kábel. Ak chyba pretrváva, je<br>možné iba nabíjanie bez roz-<br>zšírenej komunikácie.                                       |

| Kód<br>chyby | Kategória  | Typ chyby                                                       | Nápravné opatrenia                                                                                                    |
|--------------|------------|-----------------------------------------------------------------|----------------------------------------------------------------------------------------------------|
| 0x300006     | Osudný     | Neprípustná kom-<br>binácia verzie<br>hardvéru a soft-<br>véru. | Nainštalujte kompatibilný soft-<br>vérový balík na zariadenie Wall-<br>box na aktualizáciu softvéru,<br>pozrite si časť <i>Manuálna aktua-<br/>lizácia softvéru</i> . Ak sa chyba<br>zobrazuje aj po úspešnej aktua-<br>lizácii softvéru, kontaktujte pod-<br>poru a nechajte inštaláciu<br>skontrolovať kvalifikovaným<br>elektrikárom. |
| 0x30000F     | Osudný     | Neprípustná kom-<br>binácia verzie<br>hardvéru a soft-<br>véru. | Kompatibilný softvérový balík<br>na zariadenie Wallbox na aktua-<br>lizáciu softvéru, pozrite si časť<br><i>Manuálna aktualizácia softvéru</i> .<br>Ak sa chyba zobrazuje aj po<br>úspešnej aktualizácii softvéru,<br>kontaktujte podporu.                                                                                               |
| 0x300100     | Nekritický | Autotest modulu<br>Ethernet zlyhal                              | Stlačením tlačidla na prednom<br>paneli na najmenej 8 sekúnd<br>reštartujte zariadenie Wallbox.<br>Ak sa chyba zobrazí aj po opa-<br>kovanom reštartovaní, alter-<br>natívne použite pripojenie<br>Ethernet alebo LTE.                                                                                                    |
| 0x300101     | Nekritický | Chyba pripojenia<br>Ethernet                                    | Skontrolujte kábel, spínač, kon-<br>figuráciu siete a nastavenia<br>zabezpečenia na pripojenom<br>počítači. Zariadenie Wallbox nie<br>je vhodné na priame pripojenie<br>k inému počítaču (pripojenie ad<br>hoc). Alternatívne je možné pri-<br>pojenie prostredníctvom siete<br>WLAN alebo LTE.                                          |

| Kód<br>chyby | Kategória  | Typ chyby                                    | Nápravné opatrenia                                                                                                    |
|--------------|------------|----------------------------------------------|----------------------------------------------------------------------------------------------------|
| 0x300200     | Nekritický | Autotest modulu<br>LTE zlyhal                | Stlačením tlačidla na prednom<br>paneli na najmenej 8 sekúnd<br>reštartujte zariadenie Wallbox.<br>Ak sa chyba zobrazí aj po opa-<br>kovanom reštartovaní, alter-<br>natívne použite pripojenie<br>WLAN alebo Ethernet.                                                                                               |
| 0x300201     | Nekritický | Chyba pripojenia<br>alebo autorizácie<br>LTE | Pomocou smartfónu môžete<br>napríklad skontrolovať, či je v<br>oblasti zariadenia Wallbox<br>príjem LTE s dostatočnou inten-<br>zitou signálu vášho pos-<br>kytovateľa. Skontrolujte<br>správne zadanie prístupových<br>údajov. Alternatívne použite pri-<br>pojenie WLAN alebo Ethernet.                             |
| 0x300202     | Nekritický | Intenzita signálu<br>LTE je príliš nízka     | Počkajte, kým bude dostupný<br>signál s dostatočnou intenzitou,<br>prípadne prepnite na Ethernet<br>alebo WLAN. Pri výbere umiest-<br>nenia zariadenia Wallbox<br>dodržiavajte pokyny v návode<br>na montáž a inštaláciu. Pri kom-<br>plikovaných podmienkach<br>príjmu v prípade potreby pou-<br>užite opakovač LTE. |
| 0x300300     | Nekritický | Modul RFID je<br>chybný                      | Stlačením tlačidla na prednom<br>paneli na najmenej 8 sekúnd<br>reštartujte zariadenie Wallbox.<br>Ak sa chyba zobrazí aj po opa-<br>kovanom reštartovaní, uvoľ-<br>nenie záťaže sa môže vykonať<br>len jednou z ďalších možností<br>autorizácie alebo vypnutím<br>autorizácie.                                       |
| Kód<br>chyby | Kategória  | Typ chyby                                       | Nápravné opatrenia                                                                                                    |
|--------------|------------|-------------------------------------------------|----------------------------------------------------------------------------------------------------|
| 0x300301     | Nekritický | Čip RFID je<br>neplatný alebo<br>nečitateľný    | Zaregistrujte čip RFID pre Wall-<br>box predtým, ako sa bude môcť<br>použiť na uvoľnenie nabíjania,<br>pozrite si časť <i>Pridanie čipu</i><br><i>RFID do zoznamu uvoľnenia</i> .<br>Skontrolujte, či používate funk-<br>kčný čip RFID podľa pod-<br>porovaných noriem podľa tohto<br>návodu. Pred opätovným odo-<br>bratím čipu RFID zo senzora<br>podržte čip RFID dostatočne<br>blízko označeného snímača a<br>počkajte na akustickú a<br>vizuálnu spätnú väzbu zaria-<br>denia Wallbox. |
| 0x300400     | Osudný     | Porucha na elek-<br>tromere                     | Skontrolujte, či neuplynula<br>lehota kalibrácie elektromera a<br>kontaktujte svojho CPO, aby<br>vykonal nápravu. Ak lehota kali-<br>brácie ešte neuplynula, stla-<br>ačením tlačidla na prednom<br>paneli na najmenej 8 sekúnd<br>reštartujte zariadenie Wallbox.<br>Ak sa chyba zobrazuje aj po<br>úspešnej aktualizácii softvéru,<br>kontaktujte podporu.                                                                                                    |
| 0x300401     | Osudný     | Pripojenie k elek-<br>tromeru je pre-<br>rušené | Stlačením tlačidla na prednom<br>paneli na najmenej 8 sekúnd<br>reštartujte zariadenie Wallbox.<br>Ak sa chyba zobrazuje aj po<br>opakovaných reštartovaniach,<br>inštaláciu elektromera musí<br>skontrolovať kvalifikovaný elek-<br>trikár alebo kontaktujte pod-<br>poru.                                                                                                    |

| Kód<br>chyby | Kategória  | Typ chyby                                                                           | Nápravné opatrenia                                                                                                    |
|--------------|------------|-------------------------------------------------------------------------------------|----------------------------------------------------------------------------------------------------|
| 0x40100C     | Nekritický | Zlyhal pokus o<br>nadviazanie<br>komunikácie s<br>vozidlom prost-<br>redníctvom HLC | Zariadenie Wallbox nedokázalo<br>nadviazať komunikáciu s vozid-<br>lom prostredníctvom ISO15118<br>(HLC). Skontrolujte, či vozidlo<br>podporuje a či má túto roz-<br>zšírenú komunikáciu akti-<br>vovanú. Skontrolujte nabíjací<br>kábel. Ako alternatíva je možné<br>nabíjanie bez rozšírenej komu-<br>nikácie.<br>Deaktivujte pripojenie PLC, poz-<br>rite si časť <i>Konfigurácia pri-</i><br><i>pojenia PLC k vozidlu</i> .                                                       |
| 0x40100E     | Nekritický | Chyba vozidla<br>(chyba porov-<br>návania)                                          | Zariadenie Wallbox rozpoznalo<br>vozidlo podporujúce ISO15118<br>a nadviazalo spojenie, ale nedo-<br>kázalo spustiť protokol. Skon-<br>trolujte konfiguráciu vozidla –<br>táto chyba sa vyskytuje pre-<br>dovšetkým vtedy, ak je vozidlo<br>nastavené na nabíjanie jed-<br>nosmerným prúdom (DC). Ako<br>alternatíva je možné nabíjanie<br>bez rozšírenej komunikácie.<br>Deaktivujte pripojenie PLC, poz-<br>rite si časť <i>Konfigurácia pri-</i><br><i>pojenia PLC k vozidlu</i> . |

| Kód<br>chyby | Kategória  | Typ chyby                                   | Nápravné opatrenia                                                                                                    |
|--------------|------------|---------------------------------------------|----------------------------------------------------------------------------------------------------|
| 0x40100F     | Nekritický | Chyba vozidla<br>(chyba sek-<br>vencie)     | Zariadenie Wallbox rozpoznalo<br>vozidlo podporujúce ISO15118<br>a nadviazalo spojenie, ale nedo-<br>kázalo spustiť protokol. Skon-<br>trolujte konfiguráciu vozidla –<br>táto chyba sa vyskytuje pre-<br>dovšetkým vtedy, ak je vozidlo<br>nastavené na nabíjanie jed-<br>nosmerným prúdom (DC). Ako<br>alternatíva je možné nabíjanie<br>bez rozšírenej komunikácie.<br>Deaktivujte pripojenie PLC, poz-<br>rite si časť <i>Konfigurácia pri-</i><br><i>pojenia PLC k vozidlu</i> . |
| 0x401011     | Nekritický | Chyba vozidla<br>(neplatné ID relá-<br>cie) | Zariadenie Wallbox rozpoznalo<br>vozidlo podporujúce ISO15118<br>a nadviazalo spojenie, ale<br>zistilo nekompatibilitu s pou-<br>užitým protokolom. Skon-<br>trolujte konfiguráciu vozidla.<br>Ako alternatíva je možné nabíja-<br>nie bez rozšírenej komunikácie.<br>Deaktivujte pripojenie PLC, poz-<br>rite si časť <i>Konfigurácia pri-</i><br><i>pojenia PLC k vozidlu</i> .                                                                                                    |
| 0x401012     | Nekritický | Chyba vozidla<br>(neplatné ID<br>služby)    | Zariadenie Wallbox rozpoznalo<br>vozidlo podporujúce ISO15118<br>a nadviazalo spojenie, ale<br>zistilo nekompatibilitu s pou-<br>užitým protokolom. Skon-<br>trolujte konfiguráciu vozidla.<br>Ako alternatíva je možné nabíja-<br>nie bez rozšírenej komunikácie.<br>Deaktivujte pripojenie PLC, poz-<br>rite si časť <i>Konfigurácia pri-</i><br><i>pojenia PLC k vozidlu</i> .                                                                                                    |

| Kód<br>chyby | Kategória  | Typ chyby                                                             | Nápravné opatrenia                                                                                                    |
|--------------|------------|-----------------------------------------------------------------------|----------------------------------------------------------------------------------------------------|
| 0x401013     | Nekritický | Chyba vozidla<br>(neplatný spôsob<br>platby)                          | Zariadenie Wallbox rozpoznalo<br>vozidlo podporujúce ISO15118<br>a nadviazalo spojenie, ale nedo-<br>kázalo rozpoznať vhodný spô-<br>sob platby. Ak chcete používať<br>vozidlo na PnC (Plug & Charge),<br>skontrolujte, či je vo vozidle<br>nainštalovaný vhodný cer-<br>tifikát. Ako alternatíva je<br>možné nabíjanie bez rozšírenej<br>komunikácie.<br>Deaktivujte pripojenie PLC, poz-<br>rite si časť <i>Konfigurácia pri-</i><br><i>pojenia PLC k vozidlu</i> . |
| 0x401014     | Nekritický | Chyba vozidla<br>(výber služby)                                       | Zariadenie Wallbox rozpoznalo<br>vozidlo podporujúce ISO15118<br>a nadviazalo spojenie, ale<br>zistilo nekompatibilitu s pou-<br>užitým protokolom. Skon-<br>trolujte konfiguráciu vozidla.<br>Ako alternatíva je možné nabíja-<br>nie bez rozšírenej komunikácie.<br>Deaktivujte pripojenie PLC, poz-<br>rite si časť <i>Konfigurácia pri-</i><br><i>pojenia PLC k vozidlu</i> .                                                                                     |
| 0x401015     | Nekritický | Funkcia Plug &<br>Charge (PnC):<br>platnosť cer-<br>tifikátu vypršala | Zariadenie Wallbox rozpoznalo<br>vozidlo podporujúce PnC a nad-<br>viazalo spojenie, ale rozpoznalo<br>neplatný certifikát. Nainštalujte<br>platný certifikát buď na mieste,<br>alebo po kontaktovaní s CPO.<br>Ako alternatíva je možné nabíja-<br>nie bez rozšírenej komunikácie<br>(deaktivujte pripojenie PLC,<br>pozrite si časť <i>Konfigurácia pri-</i><br><i>pojenia PLC k vozidlu</i> ) alebo je<br>možné automatické nabíjanie.                             |

| Kód<br>chyby | Kategória  | Typ chyby                                                                | Nápravné opatrenia                                                                                                    |
|--------------|------------|--------------------------------------------------------------------------|----------------------------------------------------------------------------------------------------|
| 0x401016     | Nekritický | Funkcia Plug &<br>Charge (PnC):<br>certifikát stiah-<br>nutý z obehu     | Zariadenie Wallbox rozpoznáva<br>vozidlo podporujúce PnC a nad-<br>viazalo spojenie, ale už neroz-<br>poznalo platný certifikát.<br>Nainštalujte platný certifikát<br>buď na mieste, alebo po kon-<br>taktovaní s CPO. Ako alter-<br>natíva je možné nabíjanie bez<br>rozšírenej komunikácie alebo<br>automatické nabíjanie. |
| 0x401017     | Nekritický | Funkcia Plug &<br>Charge (PnC):<br>certifikát nie je k<br>dispozícii     | Zariadenie Wallbox rozpoznalo<br>vozidlo podporujúce PnC a nad-<br>viazalo spojenie, ale rozpoznalo<br>žiadny certifikát. Nainštalujte<br>certifikát buď na mieste, alebo<br>po kontaktovaní s CPO. Ako<br>alternatíva je možné nabíjanie<br>bez rozšírenej komunikácie<br>alebo automatické nabíjanie.                      |
| 0x401018     | Nekritický | Funkcia Plug &<br>Charge (PnC):<br>chyba pri spra-<br>covaní certifikátu | Zariadenie Wallbox rozpoznalo<br>vozidlo podporujúce PnC a nad-<br>viazalo spojenie, ale nedo-<br>kázalo spracovať certifikát.<br>Nainštalujte nový certifikát buď<br>na mieste, alebo po kon-<br>taktovaní s CPO. Ako alter-<br>natíva je možné nabíjanie bez<br>rozšírenej komunikácie alebo<br>automatické nabíjanie.     |
| 0x401019     | Nekritický | Funkcia Plug &<br>Charge (PnC):<br>certifikát je<br>neplatný             | Zariadenie Wallbox rozpoznalo<br>vozidlo podporujúce PnC a nad-<br>viazalo spojenie, ale rozpoznalo<br>neplatný certifikát. Nainštalujte<br>platný certifikát buď na mieste,<br>alebo po kontaktovaní s CPO.<br>Ako alternatíva je možné nabíja-<br>nie bez rozšírenej komunikácie<br>alebo automatické nabíjanie.           |

| Kód<br>chyby | Kategória  | Typ chyby                                                                                    | Nápravné opatrenia                                                                                                    |
|--------------|------------|----------------------------------------------------------------------------------------------|----------------------------------------------------------------------------------------------------|
| 0x40101A     | Nekritický | Funkcia Plug &<br>Charge (PnC):<br>chyba pri spra-<br>covaní certifikátu<br>(neplatná výzva) | Zariadenie Wallbox rozpoznalo<br>vozidlo podporujúce PnC a nad-<br>viazalo spojenie, ale nedo-<br>kázalo spracovať certifikát.<br>Nainštalujte nový certifikát buď<br>na mieste, alebo po kon-<br>taktovaní s CPO. Ako alter-<br>natíva je možné nabíjanie bez<br>rozšírenej komunikácie alebo<br>automatické nabíjanie. |
| 0x40101B     | Nekritický | Chyba vozidla<br>(nesprávny<br>režim prenosu<br>energie)                                     | Zariadenie Wallbox rozpoznalo<br>vozidlo podporujúce ISO15118<br>a nadviazalo spojenie, ale<br>zistilo nekompatibilitu s pou-<br>užitým protokolom. Skon-<br>trolujte konfiguráciu vozidla.<br>Ako alternatíva je možné nabíja-<br>nie bez rozšírenej komunikácie.                                                       |
| 0x40101C     | Nekritický | Chyba vozidla<br>(nesprávne para-<br>metre nabíjania)                                        | Zariadenie Wallbox rozpoznalo<br>vozidlo podporujúce ISO15118<br>a nadviazalo spojenie, ale<br>zistilo nekompatibilitu s pou-<br>užitým protokolom. Skon-<br>trolujte konfiguráciu vozidla.<br>Ako alternatíva je možné nabíja-<br>nie bez rozšírenej komunikácie.                                                       |
| 0x40101D     | Nekritický | Chyba vozidla<br>(neplatný profil<br>nabíjania)                                              | Zariadenie Wallbox rozpoznalo<br>vozidlo podporujúce ISO15118<br>a nadviazalo spojenie, ale<br>zistilo nekompatibilitu s pou-<br>užitým protokolom. Skon-<br>trolujte konfiguráciu vozidla.<br>Ako alternatíva je možné nabíja-<br>nie bez rozšírenej komunikácie.                                                       |

| Kód<br>chyby | Kategória  | Typ chyby                                                                             | Nápravné opatrenia                                                                                                    |
|--------------|------------|---------------------------------------------------------------------------------------|----------------------------------------------------------------------------------------------------|
| 0x40101E     | Nekritický | Chyba vozidla<br>(neplatný výber<br>tarify)                                           | Zariadenie Wallbox rozpoznalo<br>vozidlo podporujúce ISO15118<br>a nadviazalo spojenie, ale<br>zistilo nekompatibilitu s pou-<br>užitým protokolom. Skon-<br>trolujte konfiguráciu vozidla.<br>Ako alternatíva je možné nabíja-<br>nie bez rozšírenej komunikácie.                                           |
| 0x401020     | Nekritický | Chyba vozidla<br>(nie je zvolená<br>žiadna služba<br>nabíjania)                       | Zariadenie Wallbox rozpoznalo<br>vozidlo podporujúce ISO15118<br>a nadviazalo spojenie, ale<br>zistilo nekompatibilitu s pou-<br>užitým protokolom. Skon-<br>trolujte konfiguráciu vozidla.<br>Ako alternatíva je možné nabíja-<br>nie bez rozšírenej komunikácie.                                           |
| 0x401025     | Nekritický | Chyba pri vyt-<br>váraní spojenia s<br>vozidlom prost-<br>redníctvom TCP              | Zariadenie Wallbox rozpoznalo<br>vozidlo kompatibilné s<br>ISO15118, ale nedokázalo nad-<br>viazať spojenie. Skontrolujte<br>konfiguráciu vozidla alebo opa-<br>kujte PnC krátkym prerušením<br>a obnovením spojenia s vozid-<br>lom. Ako alternatíva je možné<br>nabíjanie bez rozšírenej komu-<br>nikácie. |
| 0x401026     | Nekritický | Chyba vozidla<br>(pripojenie k<br>vozidlu prost-<br>redníctvom HLC<br>bolo prerušené) | V existujúcom spojení s vozid-<br>lom prostredníctvom HLC došlo<br>k časovému limitu a zariadenie<br>Wallbox sa preplo na nabíjanie<br>bez rozšírenej komunikácie.<br>Nakrátko prerušte spojenie s<br>vozidlom a znova ho obnovte.<br>Ako alternatíva je možné nabíja-<br>nie bez rozšírenej komunikácie.    |

| Kód<br>chyby | Kategória  | Typ chyby                                                                                         | Nápravné opatrenia                                                                                                    |
|--------------|------------|---------------------------------------------------------------------------------------------------|----------------------------------------------------------------------------------------------------|
| 0x401027     | Nekritický | Pripojenie k<br>systému správy<br>energie (EMS) je<br>prerušené.                                  | Skontrolujte, či je systém EMS<br>zapnutý a pripojený k vašej<br>sieti. Vyžaduje sa buď ether-<br>netové pripojenie, alebo pri-<br>pojenie WLAN, pripojenie cez<br>LTE nie je možné. Prípadne<br>skontrolujte aj nastavenie<br>zabezpečenia vo vašej sieti.           |
| 0x401028     | Nekritický | Systém správy<br>energie: Služba<br>Blackout Pro-<br>tection nie je<br>dostupná.                  | Skontrolujte konfiguráciu<br>vášho systému správy energie.                                                                                                    |
| 0x401029     | Nekritický | Systém správy<br>energie: Služba<br>pre nabíjanie<br>vlastnou ener-<br>giou nie je<br>dostupná.   | Skontrolujte konfiguráciu<br>vášho systému správy energie<br>a vášho fotovoltaického<br>systému.                                                                                                    |
| 0x40102A     | Nekritický | Systém správy<br>energie: Služba<br>optimalizácie<br>nákladov na<br>nabíjanie nie je<br>dostupná. | Skontrolujte konfiguráciu<br>vášho systému správy energie<br>vo vzťahu k nastaveniam taríf.                                                                                                    |
| 0x401100     | Osudný     | Chyba v prie-<br>behu spínania<br>fáz.                                                            | Počas spínania fáz z 3-fázovej<br>na 1-fázovú prevádzku alebo<br>naopak sa vyskytla neo-<br>očakávaná chyba. Stlačením tla-<br>ačidla na prednom paneli na<br>najmenej 8 sekúnd reštartujte<br>zariadenie Wallbox. Spínanie<br>fázy sa potom musí znova spus-<br>tiť. |

| Kód<br>chyby | Kategória  | Typ chyby                                                                             | Nápravné opatrenia                                                                                                    |
|--------------|------------|---------------------------------------------------------------------------------------|----------------------------------------------------------------------------------------------------|
| 0x401101     | Osudný     | Chyba v kon-<br>figurácii spínania<br>fáz.                                            | Zariadenie Wallbox podporuje<br>spínanie fáz pre 3-fázovú a 1-<br>fázovú prevádzku, ale nie je<br>správne nakonfigurované.<br>Skontrolujte, či nastavenie<br>spínača DIP signalizuje tro-<br>jfázovú prevádzku alebo či bola<br>3-fázová prevádzka nastavená<br>prostredníctvom webovej apli-<br>kácie. Ak sa chyba vyskytuje aj<br>po reštartovaní, kontaktujte<br>podporu. |
| 0x402000     | Kritický   | Konfigurácia<br>OCPP je chybná                                                        | Skontrolujte a opravte kon-<br>figuráciu OCPP a ak problém<br>pretrváva, kontaktujte CPO.                                                                                                    |
| 0x402001     | Kritický   | Certifikát na<br>prihlásenie prost-<br>redníctvom OCPP<br>chýba alebo je<br>neplatný. | Kontaktujte CPO pre backend<br>OCPP.                                                                                                    |
| 0x402002     | Nekritický | Pripojenie k ser-<br>veru OCPP je pre-<br>rušené                                      | Skontrolujte pripojenie k ser-<br>veru. Pokračuje prípadne<br>aktívny proces nabíjania.                                                                                                    |
| 0x402003     | Kritický   | Zariadenie Wall-<br>box nie sú povo-<br>lené pre OCPP                                 | Kontaktujte CPO.                                                                                                    |
| 0x402004     | Nekritický | Autorizácia<br>nabíjania prost-<br>redníctvom OCPP<br>zlyhala                         | Skontrolujte, či ste použili<br>správny spôsob autorizácie (čip<br>RFID) a/alebo či je použité<br>vozidlo schválené pre zaria-<br>denie Wallbox.                                                                                                    |
| 0x402005     | Nekritický | Nepodporovaná<br>požiadavka zo<br>servera OCPP                                        | V prípade potreby informujte<br>CPO. Pokračuje aktívny proces<br>nabíjania.                                                                                                    |
| 0x402006     | Nekritický | Neznáme údaje<br>zo servera OCPP                                                      | V prípade potreby informujte<br>CPO. Pokračuje aktívny proces<br>nabíjania.                                                                                                    |

| Kód<br>chyby | Kategória  | Typ chyby                                                                                                | Nápravné opatrenia                                                                                                    |
|--------------|------------|----------------------------------------------------------------------------------------------------|----------------------------------------------------------------------------------------------------|
| 0x500000     | Nekritický | Svetelný senzor<br>zlyhal                                                                                | Stlačením tlačidla na prednom<br>paneli na najmenej 8 sekúnd<br>reštartujte zariadenie Wallbox.<br>Ak sa chyba zobrazí aj po rešt-<br>artovaní, napriek tomu je<br>možné prístroj naďalej pre-<br>vádzkovať. Intenzita jasu LED<br>diód nemusí byť prispôsobená<br>jasu prostredia. V prípade pot-<br>reby nastavte požadovaný jas<br>manuálne, pozrite si časť <i>Nasta-</i><br><i>venie jasu LED diód</i> . |
| 0x500001     | Osudný     | Ovládanie LED<br>diód je chybné                                                                          | Stlačením tlačidla na prednom<br>paneli na najmenej 8 sekúnd<br>reštartujte zariadenie Wallbox.<br>Ak sa chyba zobrazuje aj po<br>opakovanom reštartovaní, kon-<br>taktujte na podporu (už nie je<br>spoľahlivé zobrazenie prost-<br>redníctvom LED diód).                                                                                                    |
| 0x500002     | Nekritický | Porucha tlačidla                                                                                         | Opätovne spustite zariadenie<br>Wallbox krátkym prerušením<br>sieťového napájania. Ak sa<br>chyba zobrazuje aj po opa-<br>kovanom reštartovaní, skon-<br>trolujte inštaláciu alebo<br>kontaktujte podporu (opätovný<br>štart alebo aktivácia z<br>úsporného režimu potom už<br>nebude fungovať).                                                                                                    |
| 0xC00201     | Kritický   | Chyba vnútornej<br>komunikácie<br>medzi riadiacou<br>jednotkou<br>napájania a<br>doskou komu-<br>nikácie | Stlačením tlačidla na prednom<br>paneli na najmenej 8 sekúnd<br>reštartujte zariadenie Wallbox.<br>Ak sa chyba zobrazuje ešte po<br>opakovanom reštartovaní, kon-<br>taktujte podporu.                                                                                                    |

| Kód<br>chyby | Kategória | Typ chyby                                                                                                    | Nápravné opatrenia                                                                                                    |
|--------------|-----------|----------------------------------------------------------------------------------------------------|----------------------------------------------------------------------------------------------------|
| 0xC00304     | Osudný    | Nekompatibilná<br>verzia softvéru<br>riadiacej jed-<br>notky napájania<br>a riadiacej jed-<br>notky komu-<br>nikácie | Prípadne zopakujte poslednú<br>vykonanú aktualizáciu soft-<br>véru, pozrite si časť <i>Manuálna</i><br><i>aktualizácia softvéru</i> . Ak sa<br>chyba zobrazuje aj po úspešnej<br>aktualizácii softvéru, kon-<br>taktujte podporu.                                                                                |
| 0xD1210A     | Kritický  | Interná chyba<br>komunikácie na<br>riadiacej jed-<br>notke komu-<br>nikácie                                          | Stlačením tlačidla na prednom<br>paneli na najmenej 8 sekúnd<br>reštartujte zariadenie Wallbox.<br>Ak sa chyba zobrazuje ešte po<br>opakovanom reštartovaní, kon-<br>taktujte podporu.                                                                                                    |
| 0xD20001     | Kritický  | Chyba vnútornej<br>komunikácie<br>medzi riadiacou<br>jednotkou<br>napájania a<br>doskou komu-<br>nikácie             | Stlačením tlačidla na prednom<br>paneli na najmenej 8 sekúnd<br>reštartujte zariadenie Wallbox.<br>Ak sa chyba zobrazuje ešte po<br>opakovanom reštartovaní, kon-<br>taktujte podporu.                                                                                                    |
| 0xD20002     | Kritický  | Chyba vnútornej<br>komunikácie<br>medzi riadiacou<br>jednotkou<br>napájania a<br>doskou komu-<br>nikácie pri štarte  | Stlačením tlačidla na prednom<br>paneli na najmenej 8 sekúnd<br>reštartujte zariadenie Wallbox.<br>Ak sa chyba zobrazuje ešte po<br>opakovanom reštartovaní, kon-<br>taktujte podporu.                                                                                                    |
| 0xE10202     | Kritický  | Prepätie na fáze<br>L1                                                                                               | Nechajte kvalifikovaného elek-<br>trikára skontrolovať inštaláciu.<br>Hlavne je potrebné skon-<br>trolovať a prípadne opraviť sie-<br>eťovú prípojku (meranie<br>vysokonapäťového odporu,<br>vizuálna kontrola kvôli zalo-<br>meniu, pomliaždeniu atď.) Ak<br>je inštalácia bezchybná, kon-<br>taktujte podporu. |

| Kód<br>chyby | Kategória  | Typ chyby              | Nápravné opatrenia                                                                                                    |
|--------------|------------|------------------------|----------------------------------------------------------------------------------------------------|
| 0xE10203     | Kritický   | Podpätie na fáze<br>L1 | Nechajte kvalifikovaného elek-<br>trikára skontrolovať inštaláciu.<br>Hlavne je potrebné skon-<br>trolovať a prípadne opraviť sie-<br>eťovú prípojku (meranie<br>vysokonapäťového odporu,<br>vizuálna kontrola kvôli zalo-<br>meniu, pomliaždeniu atď.) Ak<br>je inštalácia bezchybná, kon-<br>taktujte podporu. |
| 0xE10212     | Kritický   | Prepätie na fáze<br>L2 | Nechajte kvalifikovaného elek-<br>trikára skontrolovať inštaláciu.<br>Hlavne je potrebné skon-<br>trolovať a prípadne opraviť sie-<br>eťovú prípojku (meranie<br>vysokonapäťového odporu,<br>vizuálna kontrola kvôli zalo-<br>meniu, pomliaždeniu atď.) Ak<br>je inštalácia bezchybná, kon-<br>taktujte podporu. |
| 0xE10213     | Nekritický | Podpätie na fáze<br>L2 | Nechajte kvalifikovaného elek-<br>trikára skontrolovať inštaláciu.<br>Hlavne je potrebné skon-<br>trolovať a prípadne opraviť sie-<br>eťovú prípojku (meranie<br>vysokonapäťového odporu,<br>vizuálna kontrola kvôli zalo-<br>meniu, pomliaždeniu atď.) Ak<br>je inštalácia bezchybná, kon-<br>taktujte podporu. |

| Kód<br>chyby | Kategória  | Typ chyby                                      | Nápravné opatrenia                                                                                                    |
|--------------|------------|------------------------------------------------|----------------------------------------------------------------------------------------------------|
| 0xE10222     | Kritický   | Prepätie na fáze<br>L3                         | Nechajte kvalifikovaného elek-<br>trikára skontrolovať inštaláciu.<br>Hlavne je potrebné skon-<br>trolovať a prípadne opraviť sie-<br>eťovú prípojku (meranie<br>vysokonapäťového odporu,<br>vizuálna kontrola kvôli zalo-<br>meniu, pomliaždeniu atď.) Ak<br>je inštalácia bezchybná, kon-<br>taktujte podporu. |
| 0xE10223     | Nekritický | Podpätie na fáze<br>L3                         | Nechajte kvalifikovaného elek-<br>trikára skontrolovať inštaláciu.<br>Hlavne je potrebné skon-<br>trolovať a prípadne opraviť sie-<br>eťovú prípojku (meranie<br>vysokonapäťového odporu,<br>vizuálna kontrola kvôli zalo-<br>meniu, pomliaždeniu atď.) Ak<br>je inštalácia bezchybná, kon-<br>taktujte podporu. |
| 0xE10231     | Kritický   | Vstupný prúd na<br>fáze L1 je príliš<br>vysoký | Nechajte kvalifikovaného elek-<br>trikára skontrolovať inštaláciu.<br>Hlavne je potrebné skon-<br>trolovať a prípadne opraviť sie-<br>eťovú prípojku (meranie<br>vysokonapäťového odporu,<br>vizuálna kontrola kvôli zalo-<br>meniu, pomliaždeniu atď.) Ak<br>je inštalácia bezchybná, kon-<br>taktujte podporu. |

| Kód<br>chyby | Kategória | Typ chyby                                                                     | Nápravné opatrenia                                                                                                    |
|--------------|-----------|-------------------------------------------------------------------------------|----------------------------------------------------------------------------------------------------|
| 0xE10241     | Kritický  | Vstupný prúd na<br>fáze L2 je príliš<br>vysoký                                | Nechajte kvalifikovaného elek-<br>trikára skontrolovať inštaláciu.<br>Hlavne je potrebné skon-<br>trolovať a prípadne opraviť sie-<br>eťovú prípojku (meranie<br>vysokonapäťového odporu,<br>vizuálna kontrola kvôli zalo-<br>meniu, pomliaždeniu atď.) Ak<br>je inštalácia bezchybná, kon-<br>taktujte podporu. |
| 0xE10251     | Kritický  | Vstupný prúd na<br>fáze L3 je príliš<br>vysoký                                | Nechajte kvalifikovaného elek-<br>trikára skontrolovať inštaláciu.<br>Hlavne je potrebné skon-<br>trolovať a prípadne opraviť sie-<br>eťovú prípojku (meranie<br>vysokonapäťového odporu,<br>vizuálna kontrola kvôli zalo-<br>meniu, pomliaždeniu atď.) Ak<br>je inštalácia bezchybná, kon-<br>taktujte podporu. |
| 0xE102A0     | Osudný    | Chyba v<br>periférnych zaria-<br>deniach riadiacej<br>jednotky napája-<br>nia | Stlačením tlačidla na prednom<br>paneli na najmenej 8 sekúnd<br>reštartujte zariadenie Wallbox.<br>Ak sa chyba zobrazuje ešte po<br>opakovanom reštartovaní, kon-<br>taktujte podporu.                                                                                                    |

| Kód<br>chyby | Kategória | Typ chyby                                                                                               | Nápravné opatrenia                                                                                                    |
|--------------|-----------|----------------------------------------------------------------------------------------------------|----------------------------------------------------------------------------------------------------|
| 0xE10300     | Kritický  | Sieťová frek-<br>vencia mimo<br>povoleného roz-<br>sahu                                                 | Ak sa na domácej prípojke<br>objaví porucha elektrickej<br>siete, zariadenie Wallbox sa<br>nemôže prevádzkovať dovtedy,<br>kým sa porucha neodstráni.                                                                                                    |
|              |           |                                                                                                    | Nechajte kvalifikovaného elek-<br>trikára skontrolovať inštaláciu.<br>Hlavne je potrebné skon-<br>trolovať a prípadne opraviť sie-<br>eťovú prípojku (meranie<br>vysokonapäťového odporu,<br>vizuálna kontrola kvôli zalo-<br>meniu, pomliaždeniu atď.) Ak<br>je inštalácia bezchybná, kon-<br>taktujte podporu.                                                                                                    |
| 0xFF000D     | Osudný    | Nesprávna kódo-<br>vacia hodnota<br>prúdovej zaťa-<br>ažiteľnosti nabíja-<br>cieho nabíjacieho<br>kábla | Nabíjací kábel je chybný alebo<br>sa s ním nie je možné pre-<br>vádzkovať zariadenie Wallbox.<br>Ak používate vlastný nabíjací<br>kábel, použite iný nabíjací<br>kábel. Ak je nabíjací kábel<br>pevne pripojený k zariadeniu<br>Wallbox, stlačením tlačidla na<br>prednom paneli na najmenej 8<br>sekúnd reštartujte zariadenie<br>Wallbox. Ak sa chyba zobrazuje<br>aj po opakovanom rešt-<br>artovaní, kontaktujte podporu. |
| 0xFF000E     | Osudný    | Chyba v kon-<br>figurácii infra-<br>aštruktúry<br>(spínač DIP/o-<br>točný spínač).                      | Inštalačné nastavenia spínača<br>DIP a/alebo otočných spínača<br>nie sú správne alebo neboli<br>správne rozpoznané. Nechajte<br>kvalifikovaného elektrikára<br>skontrolovať inštaláciu. Ak sa<br>chyba zobrazuje aj po rešt-<br>artovaní a správnom nastavení,<br>kontaktujte podporu.                                                                                                    |

| Kód<br>chyby | Kategória  | Typ chyby                                                                                                    | Nápravné opatrenia                                                                                                    |
|--------------|------------|----------------------------------------------------------------------------------------------------|----------------------------------------------------------------------------------------------------|
| 0xFF0101     | Kritický   | Nabíjanie nie je<br>možné z dôvodu<br>nedostatočnej<br>teploty<br>(snímač na ria-<br>diacej jednotke<br>napájania) | Počkajte, kým sa znova zahreje<br>zariadenie Wallbox na dosta-<br>točnú prevádzkovú teplotu. Pri<br>inštalácii v interiéri skontrolujte<br>nastavenie kli-<br>matizácie/vykurovania.                               |
| 0xFF0102     | Nekritický | Redukcia nabíja-<br>cieho prúdu kvôli<br>vysokej teplote<br>(snímač na ria-<br>diacej jednotke<br>napájania)       | Započítajte dlhší čas nabíjania.<br>Pri inštalácii v interiéri skon-<br>trolujte nastavenie kli-<br>matizácie/chladenia<br>miestnosti.                                                                             |
| 0xFF0103     | Osudný     | Teplotný senzor<br>na riadiacej jed-<br>notke napájanie<br>je mimo plat-<br>ného rozsahu                           | Stlačením tlačidla na prednom<br>paneli na najmenej 8 sekúnd<br>reštartujte zariadenie Wallbox.<br>Ak sa chyba zobrazuje ešte po<br>opakovanom reštartovaní, kon-<br>taktujte podporu (nabíjanie nie<br>je možné). |
| 0xFF0104     | Kritický   | Nabíjanie nie je<br>možné z dôvodu<br>kritickej teploty<br>(senzor na ria-<br>diacej jednotke<br>napájania)        | Počkajte, kým sa znova schladí<br>zariadenie Wallbox na povolenú<br>prevádzkovú teplotu. Pri inštalá-<br>cii v interiéri skontrolujte nasta-<br>venie klimatizácie/chladenia<br>miestnosti.                        |
| 0xFF0201     | Kritický   | Nabíjanie nie je<br>možné z dôvodu<br>nedostatočnej<br>teploty<br>(senzor na relé)                                 | Počkajte, kým sa znova zahreje<br>zariadenie Wallbox na dosta-<br>točnú prevádzkovú teplotu. Pri<br>inštalácii v interiéri skontrolujte<br>nastavenie kli-<br>matizácie/vykurovania.                               |
| 0xFF0202     | Nekritický | Redukcia nabíja-<br>cieho prúdu kvôli<br>vysokej teplote<br>(senzor na relé)                                       | Započítajte dlhší čas nabíjania.<br>Pri inštalácii v interiéri skon-<br>trolujte nastavenie kli-<br>matizácie/chladenia<br>miestnosti.                                                                             |

| Kód<br>chyby | Kategória  | Typ chyby                                                                                                    | Nápravné opatrenia                                                                                                    |
|--------------|------------|----------------------------------------------------------------------------------------------------|----------------------------------------------------------------------------------------------------|
| 0xFF0203     | Osudný     | Teplotný senzor<br>na relé je mimo<br>platného rozsahu                                                                                        | Stlačením tlačidla na prednom<br>paneli na najmenej 8 sekúnd<br>reštartujte zariadenie Wallbox.<br>Ak sa chyba zobrazuje ešte po<br>opakovanom reštartovaní, kon-<br>taktujte podporu (nabíjanie nie<br>je možné). |
| 0xFF0204     | Kritický   | Nabíjanie nie je<br>možné z dôvodu<br>kritickej teploty<br>(senzor na relé)                                                                   | Počkajte, kým sa znova schladí<br>zariadenie Wallbox na povolenú<br>prevádzkovú teplotu. Pri inštalá-<br>cii v interiéri skontrolujte nasta-<br>venie klimatizácie/chladenia<br>miestnosti.                        |
| 0xFF0301     | Kritický   | Nabíjanie nie je<br>možné z dôvodu<br>nedostatočnej<br>teploty<br>(snímač na vstup-<br>nej trase alebo<br>na výstupe záťa-<br>ažového relé 1) | Počkajte, kým sa znova zahreje<br>zariadenie Wallbox na dosta-<br>točnú prevádzkovú teplotu. Pri<br>inštalácii v interiéri skontrolujte<br>nastavenie kli-<br>matizácie/vykurovania.                               |
| 0xFF0302     | Nekritický | Redukcia nabíja-<br>cieho prúdu kvôli<br>vysokej teplote<br>(snímač na vstup-<br>nej trase alebo<br>na výstupe záťa-<br>ažového relé 1)       | Započítajte dlhší čas nabíjania.<br>Pri inštalácii v interiéri skon-<br>trolujte nastavenie kli-<br>matizácie/chladenia<br>miestnosti.                                                                             |
| 0xFF0303     | Osudný     | Snímač teploty<br>na vstupnej<br>trase alebo na<br>výstupe záťa-<br>ažového relé 1<br>mimo platného<br>rozsahu                                | Stlačením tlačidla na prednom<br>paneli na najmenej 8 sekúnd<br>reštartujte zariadenie Wallbox.<br>Ak sa chyba zobrazuje ešte po<br>opakovanom reštartovaní, kon-<br>taktujte podporu (nabíjanie nie<br>je možné). |

| Kód<br>chyby | Kategória  | Typ chyby                                                                                                    | Nápravné opatrenia                                                                                                    |
|--------------|------------|----------------------------------------------------------------------------------------------------|----------------------------------------------------------------------------------------------------|
| 0xFF0304     | Kritický   | Nabíjanie nie je<br>možné z dôvodu<br>kritickej teploty<br>(senzor vo vstup-<br>nej trase alebo<br>na výstupe záťa-<br>ažového relé 1)         | Počkajte, kým sa znova schladí<br>zariadenie Wallbox na povolenú<br>prevádzkovú teplotu. Pri inštalá-<br>cii v interiéri skontrolujte nasta-<br>venie klimatizácie/chladenia<br>miestnosti.                        |
| 0xFF0401     | Kritický   | Nabíjanie nie je<br>možné z dôvodu<br>nedostatočnej<br>teploty (senzor<br>vo výstupnej<br>trase alebo na<br>výstupe záťa-<br>ažového relé 2)   | Počkajte, kým sa znova zahreje<br>zariadenie Wallbox na dosta-<br>točnú prevádzkovú teplotu. Pri<br>inštalácii v interiéri skontrolujte<br>nastavenie kli-<br>matizácie/vykurovania.                               |
| 0xFF0402     | Nekritický | Redukcia nabíja-<br>cieho prúdu v<br>dôsledku vysokej<br>teploty (snímač<br>na výstupnej<br>trase alebo na<br>výstupe záťa-<br>ažového relé 2) | Započítajte dlhší čas nabíjania.<br>Pri inštalácii v interiéri skon-<br>trolujte nastavenie kli-<br>matizácie/chladenia<br>miestnosti.                                                                             |
| 0xFF0403     | Osudný     | Snímač teploty<br>na výstupnej<br>trase alebo na<br>výstupe záťa-<br>ažového relé 2<br>mimo platného<br>rozsahu                                | Stlačením tlačidla na prednom<br>paneli na najmenej 8 sekúnd<br>reštartujte zariadenie Wallbox.<br>Ak sa chyba zobrazuje ešte po<br>opakovanom reštartovaní, kon-<br>taktujte podporu (nabíjanie nie<br>je možné). |
| 0xFF0404     | Kritický   | Nabíjanie nie je<br>možné z dôvodu<br>kritickej teploty<br>(senzor vo<br>výstupnej trase<br>alebo na výstupe<br>záťažového relé<br>2)          | Počkajte, kým sa znova schladí<br>zariadenie Wallbox na povolenú<br>prevádzkovú teplotu. Pri inštalá-<br>cii v interiéri skontrolujte nasta-<br>venie klimatizácie/chladenia<br>miestnosti.                        |

| Kód<br>chyby | Kategória  | Typ chyby                                                                                                    | Nápravné opatrenia                                                                                                    |
|--------------|------------|----------------------------------------------------------------------------------------------------|----------------------------------------------------------------------------------------------------|
| 0xFF0501     | Kritický   | Nabíjanie nie je<br>možné z dôvodu<br>nedostatočnej<br>teploty<br>(senzor na<br>zásuvke)                       | Počkajte, kým sa znova zahreje<br>zariadenie Wallbox na dosta-<br>točnú prevádzkovú teplotu. Pri<br>inštalácii v interiéri skontrolujte<br>nastavenie kli-<br>matizácie/vykurovania.                               |
| 0xFF0502     | Nekritický | Redukcia nabíja-<br>cieho prúdu kvôli<br>vysokej teplote<br>(senzor na<br>zásuvke)                             | Započítajte dlhší čas nabíjania.<br>Pri inštalácii v interiéri skon-<br>trolujte nastavenie kli-<br>matizácie/chladenia<br>miestnosti.                                                                             |
| 0xFF0503     | Osudný     | Teplotný senzor<br>na zásuvke je<br>mimo platného<br>rozsahu                                                   | Stlačením tlačidla na prednom<br>paneli na najmenej 8 sekúnd<br>reštartujte zariadenie Wallbox.<br>Ak sa chyba zobrazuje ešte po<br>opakovanom reštartovaní, kon-<br>taktujte podporu (nabíjanie nie<br>je možné). |
| 0xFF0504     | Kritický   | Nabíjanie nie je<br>možné z dôvodu<br>kritickej teploty<br>(senzor na<br>zásuvke)                              | Počkajte, kým sa znova schladí<br>zariadenie Wallbox na povolenú<br>prevádzkovú teplotu. Pri inštalá-<br>cii v interiéri skontrolujte nasta-<br>venie klimatizácie/chladenia<br>miestnosti.                        |
| 0xFF0902     | Nekritický | Redukcia nabíja-<br>cieho prúdu kvôli<br>vysokej teplote<br>(senzor na ria-<br>diacej jednotke<br>komunikácie) | Započítajte dlhší čas nabíjania.<br>Pri inštalácii v interiéri skon-<br>trolujte nastavenie kli-<br>matizácie/chladenia<br>miestnosti.                                                                             |
| 0xFF0903     | Nekritický | Teplotný senzor<br>na riadiacej jed-<br>notke komu-<br>nikácie je mimo<br>platného rozsahu                     | Stlačením tlačidla na prednom<br>paneli na najmenej 8 sekúnd<br>reštartujte zariadenie Wallbox.<br>Ak sa chyba zobrazuje ešte po<br>opakovanom reštartovaní, kon-<br>taktujte podporu.                             |

## 9.3 Uvedenie núdzových opatrení

#### **A NEBEZPEČENSTVO**

#### Nebezpečenstvo ohrozenia života kvôli úrazu elektrickým prúdom

V prípade kontaktu s časťami pod napätím hrozí bezprostredné nebezpečenstvo ohrozenia života kvôliu úrazu elektrickým prúdom.

- V núdzovej situácii, pri odstraňovaní chýb alebo pri vykonávaní elektrických prác na zariadení Wallbox dodržiavajte tieto Bezpečnostné pravidlá:
  - Aktivujte.
  - Zaistite proti opätovnému spusteniu.
  - Skontrolujte, či nie je prítomné napätie.
  - Uzemnite a skratujte.
  - Zakryte susediace časti pod napätím a zaistite nebezpečnú oblasť.

V núdzovom prípade, ak sa zariadenie Wallbox alebo časti zariadenia Wallbox vznietia, poškodia vodou alebo zničia kvôli vandalizmu, postupujte takto:

- Vykonajte všetkých päť bezpečnostných postupov vymenovaných vo varovných pokynoch, aby ste sa uistili, že nedochádza k pôsobeniu napätia.
- 2. Kontaktujte podporu, pozrite zadnú stranu tohto návodu.

# 10 Vyradenie z prevádzky a demontáž

#### Ďalšia informácia

Podrobné informácie o vyradení z prevádzky a demontáži Wallbox, nájdete v návode na montáž a inštaláciu.

#### POZOR

#### Citlivé údaje chránené na zariadení Wallbox

Prostredníctvom webovej aplikácie môžete zadávať vlastné voľné texty a obrázky na zariadení Wallbox.

 Pred ďalším predajom alebo odoslaním zariadenia Wallbox na opravu ho vždy resetujte na továrenské nastavenia.

# 11 Skladovanie

- Pred uskladnením vyčistite zariadenie Wallbox, pozrite si časť Wallbox čistenie.
- Zariadenie Wallbox skladujte v pôvodnom alebo inom vhodnom obale na čistom a suchom mieste.
- Dodržiavajte prípustnú teplotu pri skladovaní.

Podrobné informácie o prípustnej teplote pri skladovaní a ďalších špecifikáciách vo vzťahu k prostrediu nájdete v časti *Technické údaje*.

#### Likvidácia 12

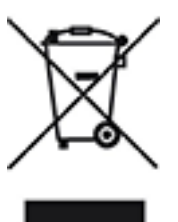

Zariadenie Wallbox podlieha smernici EÚ 2012/19/EÚ o odpade z elektrických a elektronických zariadení.

#### Likvidácia Wallboxu

(i) Predpoklad

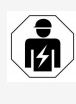

Pred likvidáciou musí kvalifikovaný elektrikár predpisovo odpojiť zariadenie Wallbox od elektrickej siete a vyradiť ho z prevádzky, pozrite si návod na montáž a inštaláciu, "Vyradenie z prevádzky a demontáž".

- 1. Po ukončení používania zariadenie Wallbox zlikvidujte v súlade s vnútroštátnymi právnymi predpismi pre elektrické a elektronické zariadenia a dodržiavajte miestne predpisy o likvidácii.
- 2. Staré spotrebiče likvidujte cez svojho špecializovaného predajcu alebo na zbernom mieste pre staré spotrebiče, nie ako domový alebo veľkoobjemový odpad.
- 3. Obalový materiál zlikvidujte do bežných miestnych zberných nádob na kartón, papier a plasty. Dodržiavajte miestne predpisy o likvidácii.

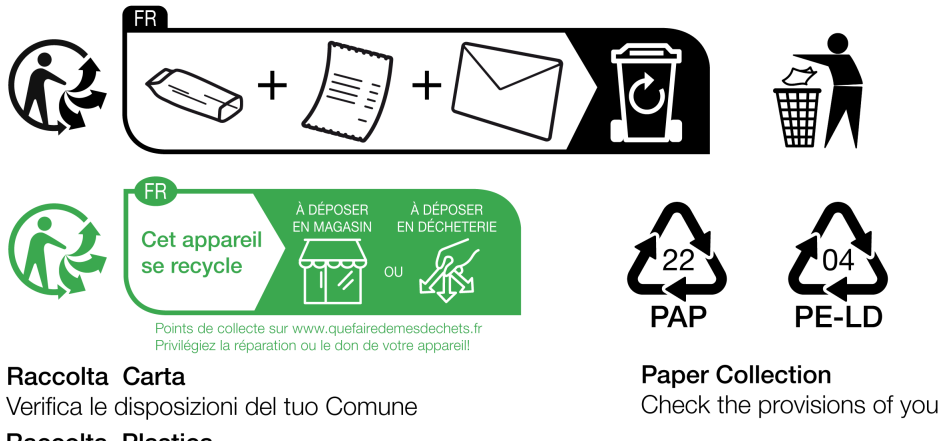

**Raccolta** Plastica Verifica le disposizioni del tuo Comune

Check the provisions of your municipality

# 13 Technické údaje

# Elektrické údaje

| Verzia Wallbox                                                                           | GHO22E202A | GHO22E213A        | GHO22E223A |
|------------------------------------------------------------------------------------------|------------|-------------------|------------|
| Výkon [kW]                                                                               |            | 22                |            |
| Sieťové napätie [V]                                                                      | 220 – 240/ | 380 - 415         | 230/400    |
| Sieťová frekvencia<br>[Hz]                                                               |            | 50/60             |            |
| Menovitý prúd [A]                                                                        |            | 32                |            |
| Výkon nabíjania<br>Režim 3 [kW]                                                          | 22         |                   |            |
| Režim nabíjacieho<br>prúdu 3 [A]                                                         | 3 x 32     |                   |            |
| Sieťové pripojenie                                                                       |            | L1, L2, L3, N, PE |            |
| Kategória<br>prepätia (IEC 60664)                                                        |            | III               |            |
| Zariadenie<br>na monitorovanie<br>jednosmerného chy-<br>bového prúdu<br>(RDC-DD) [mA DC] |            | ΙΔΝ 6             |            |
| Spojka vozidla                                                                           |            | Typ2              |            |
| Menovité impulzné<br>napätie U <sub>imp.</sub> [kV]                                      |            | 4                 |            |
| Menovité<br>izolačné napätie [V]                                                         |            | 500               |            |
| Menovitý prúd kom-<br>binácie<br>kombinácie spínacích<br>prístrojov [A]                  |            | 32                |            |
| Podmienený meno-<br>vitý<br>skratový prúd Icc<br>[kA]                                    |            | 3                 |            |
| Menovitý faktor<br>zaťaženia RDF                                                         |            | 1                 |            |

| Verzia Wallbox                 | GHO22E202A                             | GHO22E213A      | GHO22E223A      |
|--------------------------------|----------------------------------------|-----------------|-----------------|
| Forma siete                    | TT/TN 3-fázová a 1-fázová; IT 1-fázová |                 |                 |
| Trieda ochrany                 | Ι                                      |                 |                 |
| Klasifikácia EMC               | A/B                                    |                 |                 |
| Spotreba energie [W]           |                                        |                 |                 |
| – s režimom úspory<br>energie  |                                        | 1               |                 |
| – bez režimu úspory<br>energie | < 7 (vozidlo nie<br>je pripojené)      | < 8 (vozidlo ni | e je pripojené) |

#### Mechanické údaje

| Verzia Wallbox                 | GHO22E202A      | GHO22E213A      | GHO22E223A |
|--------------------------------|-----------------|-----------------|------------|
| Rozmery (V x Š x H)<br>[mm]    | 384 x 384 x 181 | 384 x 384 x 202 |            |
| Hmotnosť (bez kábla)<br>[kg]   | 3,15            | 3,99            |            |
| Hmotnosť (kábel) [kg]          | 2,1             | -               | _          |
| Dĺžka nabíjacieho kábla<br>[m] | 4,5             | -               | _          |

# Možnosť pripojenia

| Verzia Wallbox                                               | GHO22E202A | GHO22E213A      | GHO22E223A |
|--------------------------------------------------------------|------------|-----------------|------------|
| Prívodné potrubie, meno-<br>vitý prierez [mm <sup>2</sup> ]  |            | 5 x 6/10        |            |
| Prívodné potrubie, roz-<br>sah upínania [mm <sup>2</sup> ]   |            | Pevné: 0,5 – 16 |            |
| Uťahovací moment [Nm]                                        |            | 1,5 - 1,8       |            |
| Ethernet RJ45                                                |            | Kat. 5/6/7      |            |
| Externý riadiaci kábel U<br>[V]                              |            | 24 ± 20 %       |            |
| Externý riadiaci kábel,<br>rozsah upnutia [mm <sup>2</sup> ] |            | Pevné: 0,2 – 4  |            |

#### Podmienky prostredia a skladovania

| Verzia Wallbox                                            | GHO22E202A  | GHO22E213A        | GHO22E223A |
|-----------------------------------------------------------|-------------|-------------------|------------|
| Trieda ochrany                                            |             | IP55              |            |
| Odolnosť proti nára-<br>zom                               | IK10        |                   |            |
| Úroveň znečistenia                                        |             | 3                 |            |
| Inštalácia                                                | V           | o voľnom priestor | e          |
| Stacionárna/mobilná                                       | Stacionárna |                   |            |
| Použitie (podľa normy<br>DIN EN 61439-7)                  | AEVCS       |                   |            |
| Vonkajšia konštrukcia                                     |             | Montáž na stenu   |            |
| Okolitá teplota [° C]                                     | -30 až +45  | -25 až            | ž +45      |
| Teplota skladovania<br>[° C]                              |             | -30 až +80        |            |
| Prevádzková vlhkosť<br>vzduchu (bez kon-<br>denzácie) [%] | 5 – 95      |                   |            |
| Maximálna pre-<br>vádzková výška [m]                      | ≤ 3 000     | ≤ 2               | 000        |
| Použité normy                                             |             |                   |            |

- IEC 61851-1
- IEC/TS 61439-7
- HD 60364-7-722
- IEC 62955<sup>1</sup>

#### Dodatočné normy len pre verziu podľa nemeckého zákona o kalibrácii

- Zákon o meraní a kalibrovaní (MessEG)
- Vyhláška o meraní a kalibrovaní (MessEV)

#### Zhoda EU

Týmto spoločnosť eSystems MTG GmbH vyhlasuje, že rádiové zariadenia GHO22E202x\*, GHO22E213x\*, GHO22E223\* sú v zhode so smernicou

<sup>1</sup>Mechanické spojenie vyžadované normou IEC 62955 sa realizuje elektrickým spojením s primeranou úrovňou bezpečnosti. 2014/53/EÚ.

\*x môže predstavovať akékoľvek písmeno.

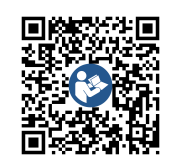

Úplné znenie vyhlásenia EÚ o zhode nájdete na *https://public.evse-manuals.com/volvo/index.html* 

### Štruktúra typového názvu zariadenia Wallbox

Informácie o tom, či sa s vozidlom smie používať 1/3-fázový spínač, nájdete v dokumentácii výrobcu vozidla alebo ich získate od výrobcu vozidla.

Na základe typového názvu je možné rozpoznať, či je pri tejto verzii zariadenia Wallbox možné 1-/3-fázové spínanie. Túáto informácia sa nachádza v 9. znaku typového názvu. Pre pochopenie si pozrite príklad: GHO 11 E 1 0 **2** A

| 9. znaku typového názvu | Možnosť nabíjania  | 1-/3-fázové spínanie |
|-------------------------|--------------------|----------------------|
| 2                       | S nabíjacím káblom | S                    |
| 3                       | So zásuvkou        | S                    |

# 14 Odborné termíny

# A

AC

Alternating Current (Striedavý prúd)

### С

#### CPO

Charge Point Operator. Spoločnosť, ktorá prevádzkuje, spravuje a inštaluje sieť nabíjacích staníc

### D

#### DC

Direct Current (Jednosmerný prúd)

### Ε

#### EEBUS

Komunikačné rozhranie na správu spotreby energie v rámci internetu vecí (IoT).

#### EMSP

eMobility Service Provider (poskytovateľ služieb elektronickej mobility)

#### Η

#### HEMS

Home Energy Management System

#### HLC

High Level Communication (komunikácia na vysokej úrovni)

### Ι

#### ICCID

Integrated Circuit Card IDentfier. Identifikuje kartu SIM potrebnú pre LTE.

#### IMEI

International Mobile Equipment Identity. Identifikuje vysielací a prijímací modul nevyhnutný pre LTE.

#### IMSI

International Mobile Subscriber Identity. Identifikuje Wallbox ako účastníka v sieti LTE.

#### IΡ

Internet Protocol (Internetový protokol)

#### ISO15118

Nabíjanie s rozšírenou komunikáciou

# L

#### LTE

Long Term Evolution. Mobilný rádiový štandard 4. generácie

#### Μ

#### MODBUS/RTU

MODBUS/Remote Terminal Unit. Prebiehajúca komunikácia medzi elektromerom a Wallboxom prostredníctvom RS485

#### 0

#### OCPP

**Open Charge Point Protocol** 

#### OTA

Over The Air

#### Ρ

#### PUK

Personal Unblocking Key

#### PV

Fotovoltaika (technológia na premenu slnečnej energie na elektrickú energiu)

#### R

#### RFID

Radio-Frequency Identification. Bezkontaktná identifikácia osôb a predmetov prostredníctvom rádiových vĺn.

# S

SELV

Safety Extra Low Voltage (Bezpečnostné mimoriadne nízke napätie)

SoC

State of Charge. Stav nabitia batérie

# Т

ТСР

Transmission Control Protocol (Protokol riadenia prenosu)

### W

### WLAN

Wireless Local Area Network. Bezdrôtová lokálna sieť

# 15 Kľúčové slová

### 1

1-/3-fázové spínanie 43

### A

Aktualizácie softvéru Informácie 55 Autorské práva 7 Autotest 62

### В

Bezpečnostné pokyny Bezpečnostné symboly Blokovať zásuvky Konfigurovať

### С

Chyba Odstránenie *63* Cieľová skupina *6* Čip RFID Nabíjať *40* Odstrániť zo zoznamu uvoľnenia *46* Pridať do zoznamu uvoľnenia *45* Čistiť Wallbox *61* 

### D

Demontáž 93 Dokumentácia Koncept 6 Uchovanie 7

### Ε

Elektrické údaje 96 Elektromer Zobraziť stav 53 Ethernet Pripojiť Wallbox 29

### F

Free-Charging Aktivovať 44 Deaktivovať 44 Funkcie 14

### Н

HEMS Konfigurovať 48 Pripojiť 48 Heslo Zmeniť 50

### I

Inštalácia 26

### J

Jas LED diód Nastaviť *50* Jednotky teploty Nastaviť *52* 

### Κ

Kategórie chýb 62 Klient WLAN Pripojiť 32 Kódy chyby 64 Konštrukcia 13 Webová aplikácia 20 Kontrola Predpis o kalibrácii 60 Pri prvom uvedení do prevádzky 60 Kontroly Opakované 59

### L

LED diódy 22 Nastaviť jas 50 Likvidácia 95 LTE Spojiť 33

#### М

Maximálny prúd Konfigurácia 43 Mechanické údaje 97 Montáž 26 Možnosť pripojenia 97

### Ν

Nabíjať Informácie 43 Nastavenia 43 Pozastaviť 41 S čipom RFID 40 Spustiť 38 Ukončiť 41 Nálepka s QR kódom 8 Nastavenie jazyka 51 Nastavenie monitorovania uzemnenia 53 Nastaviť jednotky 52 Návody Koncept 6 Normy 98 Núdzové opatrenia 92

### 0

OCPP Spojiť Wallbox 46 Odblokovať zásuvky Konfigurovať 53 Odhlásiť Webová aplikácia 37 Opakované kontroly 59 Overiť Wallbox *34* Ovládacie prvky *21* Ozdobný panel Odstrániť *26* 

#### Ρ

Pečať používateľa 8 Pečať výrobcu 8 Plomba Odstrániť 27 Upevniť 26 Podmienky prostredia 98 podmienky skladovania 98 Použitie Určené použitie 11 Webová aplikácia 8 Používateľské roly 28 Pozastaviť Nabíjať 41 Právne upozornenia 8 Predný panel 21 Prehľad 21 Senzor RFID 24 Tlačidlo 24 Zobrazovacie a ovládacie prvky 22 Predpis o kalibrácii Opakované kontroly 60 Prehľad Informácie 37 Prehľad produktu 13 Prihlásiť Wallbox 34 Webová aplikácia 36 **Pripojenie PLC** Konfigurácia 42 Pripojiť Klient WLAN 32 Prístupový bod WLAN 30 Prostredníctvom webovej aplikácie 28 Pripojiť Wallbox Ethernet 29 Prístupové údaje 18 Prístupový bod WLAN Pripojiť 30

#### R

Reset Továrenské nastavenia *54* Resetovať Na továrenské nastavenia *54* Reštartovať Wallbox *54* Režim úspory energie Aktivovať *49* Deaktivovať *49* Riešenie problémov *62* Roly *28* Rozsah dodávky *17* 

# S

Senzor RFID 24 Skladovanie 94 Snímky obrazovky 9 Softvér Automatická aktualizácia 57 Manuálna aktualizácia 57 Vykonať lokálnu aktualizáciu 57 Spojenie WLAN Odpojiť 33 Spojiť LTE 33 Prostredníctvom OCPP 46 Spotreba energie 97 Spustiť Nabíjať 38 Stav chyby 63 Systémové nastavenia Zobraziť 51

# Т

Technické údaje *96* Tlačidlo *24* Továrenské nastavenia Resetovať *54* Továrenský reset Resetovať *54* Typový štítok *16* 

### U

Uchovanie Dokumentácia 7 Údaje o čipe RFID Upraviť v zozname uvoľnenia 46 Ukončiť Nabíjať 41 Určené použitie 11

# V

Varovné pokyny Symboly 10 Varovný pokyn Štruktúra 10 Vyradenie z prevádzky 93

# W

Wallbox Čistiť 61 Konštrukcia 13 Reštovať 54 Webová aplikácia Konštrukcia 20 Odhlásiť 37 Prihlásiť 36 Pripojiť 28

# Ζ

Zabezpečenie 10 Zámok Odstrániť 27

Upevniť 26 Zamýšľané použitie 6 Zariadenie EEBUS Pripojiť 48 Zásuvka 25 Zhoda EU 98 Zhoda s kalibračnými predpismi 8 Zobrazovacie a ovládacie prvky 22 Zobrazovacie prostriedky 9 Zobrazovacie prvky 21 Zoznam chýb 63 Vymazať 64 Zoznam uvoľnenia Odstrániť čip RFID 46 Pridať čip RFID 45 Upraviť údaje o čipe RFID 46

# Product Security Incident Response Team

psirt@esystems-mtg.de

eSystems MTG GmbH Bahnhofstr. 100 73240 Wendlingen Germany www.esystems.de